# The Open Group COE Platform Certification Program Chapter 7 Developer's Toolkit and Runtime Validation Procedure

Posix-Based Platform Compliance (PPC) COE Kernel revision level 4.5p6

> June 02, 2003 Revision 1.0

## **Table of Contents**

| 1 | . Ove       | erview2                                                                            |
|---|-------------|------------------------------------------------------------------------------------|
|   | 1.1         | Introduction2                                                                      |
| 2 | •           | Test Purpose2                                                                      |
|   | 2.1         | Scope:2                                                                            |
|   | 2.2         | Description of test items2                                                         |
|   | 2.3         | Test Data/Media Required4                                                          |
|   | 2.4         | Setup/Equipment Required4                                                          |
|   | 2.5         | Required Personnel5                                                                |
|   | 2.6         | Change History5                                                                    |
| 3 | •           | Test Procedure Submission Form6                                                    |
| 4 | •           | Test Procedure7                                                                    |
|   | 4.1         | Setup7                                                                             |
|   | 4.2<br>Tool | Verify the "Help" (-h and $-H$ ) and "Version" (-V) Options For All Developer s 12 |
|   | 4.3         | TimeStamp13                                                                        |
|   | 4.4         | MakeAttribs                                                                        |
|   | 4.5         | CalcSpace24                                                                        |
|   | 4.6         | VerUpdate27                                                                        |
|   | 4.7         | Verify Functionality and Options Of VerifySeg41                                    |
|   | 4.8         | Verify Functionality and Options Of MakeInstall50                                  |
|   | 4.9         | Verify Functionality and Options Of CanInstall72                                   |
|   | 4.10        | Verify Functionality and Options Of TestInstall and TestRemove                     |
|   | 4.11        | Public API Test 105                                                                |
|   | 4.12        | Remove The Toolkit and Test Data Segments                                          |
|   | 4.13        | B Logout                                                                           |
|   |             |                                                                                    |

#### 1. Overview

#### 1.1 Introduction

This chapter defines the Developer's Toolkit and Runtime Manual Validation Procedure and is part of the required set of test procedures to be used in the certification of products to the Open Brand COE Platform Product Standard<sup>1</sup>.

#### 2. Test Purpose

#### 2.1 Scope:

This test provides a detailed test of the developer tools in the COE Developer's Toolkit in addition to the routines in the COE Runtime API. Testing will be preformed on sample segments.

2.2 Description of test items

The following functions will be exercised:

- A. Login
- B. Verify the "Help" (-h and -H) and "Version" (-V) Options for all Developer Tools
- C. TimeStamp
- D. MakeAttribs
- E. **CalcSpace** computes the space (in bytes) required for the segment specified and updates the Hardware descriptor accordingly.
- F. VerUpdate
- G. Verify Functionality and Options of VerifySeg
- H. Verify Functionality and Options of MakeInstall
- I. Verify Functionality and Options of CanInstall
- J. Verify Functionality and Options of TestInstall and TestRemove
- K. Public API Test
- Z. Logout

<sup>&</sup>lt;sup>1</sup> See http://www.opengroup.org/openbrand/coe/

The following tools are tested:

CalcSpace - computes the space (in bytes) required for the segment specified and updates the Hardware descriptor accordingly.

CanInstall - tests a segment to see if it can be installed. If performs the same test that Segment Installer does at installation time. This tool provides the developer an easy way to test the installation of a segment without using the Segment Installer.

MakeAtribs - recursively traverses every subdirectory beneath a segment's home directory and creates a descriptor file FileAttribs.

permits:owner:group:filename

At installation time the installation tools perform the following statement for each entry:

chmod permits \$INSTALL\_DIR/filename chown owner \$INSTALL\_DIR/filename chgrp owner \$INSTALL\_DIR/filename

Testing will ensure that no file owned by root nor any files have permissions greater than 777.

TestInstall - is used to temporarily install a segment that already resides on disk. The same operations as Segment Installer will be performed except that it does not need to read the segment from tape (e.g., it is already on disk), and the segment may be in any arbitrary location.

TestRemove - used to remove a segment that was installed by TestInstall

TimeStamp - puts the current time and date into the VERSION descriptor.

Time Stamp is intended to assist the configuration management process by allowing the time stamp to be updated just prior to running VerifySeg.

VerUpdate - used to update the VERSION descriptor. VerUpdate updates the segment version number, date and time in the VERSION descriptor file. If no version number is specified, the tool increments the version number contained in the descriptor file. Testing will be performed on sample segments to ensure functionality.

VerifySeg - validates that a segment conforms to the COE Compliance rules for defining a segment.

VerifySeg - uses information in the SegDescript subdirectory and must be run whenever the segment is modified. VerifySeg is a validation process that will be run against sample segments to verify compliance.

COEFindSeg - returns information about requested segments. Testing includes verification of parameters such as help, version, directory, segment name, type segment attribute and error status.

COEAskUser - is intended for use in the PostInstall script to display a message to the user and have the user respond with a Yes or No, True or False or Accept or Cancel; basic testing of creating prompt windows using the COEAskUser tool and responding with correct response; and for verification of valid parameters.

COEMsg - is intended to be used by PreInstall, PostInstall and DEINSTALL to display an information message to the user; basic testing of creating prompt window using the COEMsg tool during PreInstall, PostInstall and DEINSTALL; and for verification of valid parameters.

COEPrompt - is intended to be used by PreInstall, PostInstall and DEINSTALL to display an information message to the user; basic testing of creating prompt window using the COEMsg tool during PreInstall, PostInstall and DEINSTALL; and for verification of valid parameters.

COEPromptPasswd - is similar to COEPrompt in syntax and operation. It is intended to be used in PreInstall and PostInstall to prompt a user to enter a password. The user's response is echoed on the screen. It is also used for basic testing of creating prompt windows using the COEMsg tool during PreInstall and PostInstall; to prompt user for password; and for verification of valid parameters.

2.3 Test Data/Media Required

The following segments are required to execute this test:

COE Developer's Toolkit Version 4.2.0.5

2.4 Setup/Equipment Required

The COE Kernel 4.2.0.0P6 and the KPC Test Data segment have been installed on the test platform. The working directory is /kpc/tk.

#### 2.5 Required Personnel

A single (1) tester will be required. The tester must be familiar with POSIX/UNIX application platforms, but need not be familiar with the Common Operating Environment (COE).

2.6 Change History

June 02, 2003

Initial Release

### 3. Test Procedure Submission Form

# Test Title: Developer's Toolkit and Runtime Validation Procedure

| Candidate Platform:     |           | Date:                                         |
|-------------------------|-----------|-----------------------------------------------|
| Tester:                 |           | Estimated Runtime: <u>6 hours</u>             |
| Start Time:             | End Time: | Actual Runtime:                               |
| Test Site/Organization: |           | Overall Test Result (Circle One): PASS / FAIL |
|                         |           |                                               |
| Configuration Validated |           |                                               |
| Hardware Platform:      |           | System Software:                              |
| Network Type:           |           | Printer:                                      |
| Local Devices (if any): |           |                                               |
|                         |           |                                               |
|                         |           |                                               |

## Start of Validation Procedure

## 4. Test Procedure

|       | Operator Action                                                                                                    | Expected Result                         | Observed Result |
|-------|----------------------------------------------------------------------------------------------------|-----------------------------------------|-----------------|
| Α     | 4.1 Setup                                                                                                    |                                         |                 |
| A.1   | Test Data Installation                                                                                              |                                         |                 |
| A.1.1 | <b>NOTE:</b> Perform the following steps on the Candidate Platform (kpccp).                                         | The desktop appears.                    | Startup         |
|       | Login as sysadmin.                                                                                                  |                                         |                 |
| A.1.2 | Insert the DII COE Kernel and Toolkit Source<br>Code, Test Data, and Documentation CD-ROM<br>into the CD-ROM drive. | The CD-ROM is inserted.                 | Startup         |
| A.1.3 | Select Applications > Application<br>Manager > DII_APPS.                                                            | The Application Manager window appears. | Startup         |
| A.1.4 | Double-click Segment Installer in the<br>Application Manager - SysAdm window.                                       | The Installer window appears.           | Setup           |
| A.1.5 | Click Select Source.                                                                                                | Select Source is selected.              | Setup           |

|        | Operator Action                                      | Expected Result                                                                                                    | Observed Result |
|--------|------------------------------------------------------|----------------------------------------------------------------------------------------------------|-----------------|
| A.1.6  | Click CD-ROM.                                        | CD-ROM is selected.                                                                                                    | Setup           |
| A.1.7  | Click TD42P6.tar.                                    | TD42P6.tar is selected.                                                                                                    | Setup           |
| A.1.8  | Click OK.                                            | The Installer window reappears.                                                                                                    | Setup           |
| A.1.9  | Click Read Contents.                                 | The Installer window disappears while<br>message boxes appear informing that the system is<br>Checking media and then Read Contents<br>in progress. | Setup           |
|        |                                                      | The Installer window reappears with KPC<br>Test Data for 4200P6 Version<br>1.0.0.0 listed under Select Software To<br>Install.                      |                 |
| A.1.10 | Select the KPC Test Data for 4200P6 Version 1.0.0.0. | KPC Test Data for 4200P6 Version 1.0.0.0 is highlighted.                                                                                            | Setup           |
| A.1.11 | Click Install.                                       | AN ENTER A PASSWORD dialog box appears.                                                                                                    | Setup           |
| A.1.12 | Enter the APM Authentication key in the text box.    | Asterisks appear in the text box.                                                                                                    | Setup           |

|        | Operator Action                                                                                    | Expected Result                                                                                                    | Observed Result |
|--------|----------------------------------------------------------------------------------------------------|----------------------------------------------------------------------------------------------------|-----------------|
| A.1.13 | Click OK.                                                                                          | The dialog box disappears.                                                                                             | Setup           |
|        |                                                                                                    | A RESPOND TO THE MESSAGE dialog box appears with the message                                                           |                 |
|        |                                                                                                    | Please insert CD Volume #1 for the<br>segment `KPC Test Data for 4200P6!<br>When you are ready press the OK<br>button. |                 |
| A.1.14 | Click OK.                                                                                          | The Installer window reappears.                                                                                        | Setup           |
| A.1.15 | Verify that KPC Test Data for 4200P6<br>appears in the list under Currently<br>Installed Segments. | KPC Test Data for 4200P6 appears in the list under Currently Installed Segments.                                       | Setup           |
| A.1.16 | Eject the CD-ROM.                                                                                  | The CD-ROM ejects.                                                                                                    | Setup           |
| A.2    | Install the Developer's Toolkit on the Candidate l                                                 | Platform (kpccp)                                                                                                    |                 |
| A.2.1  | <b>NOTE:</b> Perform the following steps on the Candidate Platform (kpccp).                        | The tape or CD loads.                                                                                                  | Startup         |
|        | Load the DII COE Developer's Toolkit tape into the tape drive or CD into the CD drive.             |                                                                                                    |                 |
| A.2.2  | Open a Terminal window.                                                                            | A Terminal window appears with a command line prompt.                                                                  | Startup         |
| A.2.3  | At the command prompt type                                                                         | The Password prompt returns.                                                                                           | Startup         |
|        | su -                                                                                               |                                                                                                    |                 |

|        | Operator Action                                       | Expected Result                                                               | Observed Result |
|--------|-------------------------------------------------------|-------------------------------------------------------------------------------|-----------------|
| A.2.4  | At the Password prompt type the root password.        | The command prompt returns.                                                   | Startup         |
| A.2.5  | At the command prompt type                            | The command prompt returns.                                                   | Startup         |
|        | csh                                                   |                                                                               |                 |
| A.2.6  | At the command prompt type                            | The Key Server dialog box appears.                                            | Startup         |
|        | /h/COE/Comp/APM/bin/APM_KeyServer                     |                                                                               |                 |
| A.2.7  | Enter the Master APM Authentication key and click OK. | A confirmation dialog box appears indicating that the key server has started. | Startup         |
| A.2.8  | Click OK.                                             | The dialog boxes disappear.                                                   | Startup         |
| A.2.9  | If installing from tape:                              | The command prompt returns.                                                   | Startup         |
|        | At the command prompt type                            |                                                                               |                 |
|        | cd /tmp [r]                                           |                                                                               |                 |
|        | tar xvf /dev/rmt/Xm                                   |                                                                               |                 |
| A.2.10 | At the command prompt type                            | The command prompt returns.                                                   | Startup         |
|        | cd /h                                                 |                                                                               |                 |

|        | Operator Action                                                                                                    | Expected Result                                                                                          | Observed Result |
|--------|----------------------------------------------------------------------------------------------------|----------------------------------------------------------------------------------------------------|-----------------|
| A.2.11 | At the command prompt type<br>/cdrom/cdrom0/DIIDEV_mp (for CD)<br>or<br>/cdrom/cdrom0/seg/DIIDEV_4205_sol_mp<br>(for the KPC CD)<br>or<br>/tmp/DIIDEV_mp (for tape) | File names are displayed in the Terminal<br>window as they are extracted.<br>The command prompt returns. | Startup         |
| A.2.12 | At the command prompt type<br>echo \$shell                                                                                                    | /bin/csh is displayed and a command prompt returns.                                                      | Setup           |
| A.2.13 | At the command prompt type<br>set path=(\$path /h/DII_DEV/bin)                                                                                                    | The command prompt returns.                                                                              | Setup           |

|            | Operator Action                                                                      | Expected Result                                                                                                    | Observed Result         |
|------------|--------------------------------------------------------------------------------------|----------------------------------------------------------------------------------------------------|-------------------------|
| В          | 4.2 Verify the "Help" (-h and -H) and "Version" (-V) Options For All Developer Tools |                                                                                                    |                         |
| <b>B.1</b> | Execute the –h, -H, -V Test Script                                                   |                                                                                                    |                         |
| B.1.1      | <b>NOTE:</b> Perform the following step on the Candidate Platform (kpccp).           | The command prompt returns.                                                                                                    | Startup                 |
|            | At the command prompt type                                                           |                                                                                                    |                         |
|            | cd /kpc/tk                                                                           |                                                                                                    |                         |
| B.1.2      | At the command prompt type                                                           | The following messages appear:                                                                                                    | Circle one: PASS / FAIL |
|            | ./TKhHV.test                                                                         | There should be no differences<br>between the files in TkhHVout.orig<br>and TkhKVout.new                                                                                                    |                         |
|            |                                                                                      | Done                                                                                                    |                         |
|            |                                                                                      | <b>NOTE:</b> The TkhHVout.orig file assumes a Toolkit version 4.2.0.5 (the latest Solaris 8 released version). If the vendor's supplied toolkit is version 4.2.0.6, a difference will appear. This is not a failure of this step. |                         |

|       | Operator Action                                                             | Expected Result                                  | Observed Result         |
|-------|-----------------------------------------------------------------------------|--------------------------------------------------|-------------------------|
| С     | 4.3 TimeStamp                                                               |                                                  |                         |
| C.1   | Verify Valid Parameters                                                     |                                                  |                         |
| C.1.1 | <b>NOTE:</b> Perform the following steps on the Candidate Platform (kpccp). | The command prompt returns.                      | Setup                   |
|       | At the command prompt type                                                  |                                                  |                         |
|       | cd /kpc/tk/TSseg/SegDescrip                                                 |                                                  |                         |
| C.1.2 | At the command prompt type                                                  | The VERSION file is viewed and the date and time | Circle one: PASS / FAIL |
|       | more VERSION                                                                | fields noted.                                    |                         |
|       |                                                                             |                                                  |                         |
|       |                                                                             |                                                  |                         |
|       |                                                                             |                                                  | Date:                   |
|       |                                                                             |                                                  | Time:                   |
| C.1.3 | At the command prompt type                                                  | The command prompt returns.                      | Circle one: PASS / FAIL |
|       | TimeStamp -p /kpc/tk TSseg                                                  |                                                  |                         |
| C.1.4 | At the command prompt type                                                  | 0 is displayed.                                  | Circle one: PASS / FAIL |
|       | echo \$status                                                               |                                                  |                         |

|       | Operator Action                                                             | Expected Result                                                                                                    | Observed Result         |
|-------|-----------------------------------------------------------------------------|----------------------------------------------------------------------------------------------------|-------------------------|
| C.1.5 | At the command prompt type date                                             | The current system date and time are displayed.                                                                                | Circle one: PASS / FAIL |
|       |                                                                             |                                                                                                    | Date:<br>Time:          |
| C.1.6 | At the command prompt type<br>more VERSION                                  | TimeStamp updated the VERSION file to reflect<br>the current date and a time that is very close to the<br>current system time. | Circle one: PASS / FAIL |
|       |                                                                             |                                                                                                    | Date:<br>Time:          |
| C.2   | Verify Invalid Parameters/Entries                                           |                                                                                                    |                         |
|       | NOTE: The tool should error with invalid entries                            |                                                                                                    |                         |
| C.2.1 | <b>NOTE:</b> Perform the following steps on the Candidate Platform (kpccp). | The tool's help is displayed and a command prompt returns.                                                                     | Circle one: PASS / FAIL |
|       | At the command prompt type                                                  |                                                                                                    |                         |
|       | TimeStamp                                                                   |                                                                                                    |                         |
| C.2.2 | At the command prompt type<br>TimeStamp Tester                              | Error message will indicate that segment specified does not exist.                                                             | Circle one: PASS / FAIL |

|       | Operator Action                                                             | Expected Result                                                             | Observed Result         |
|-------|-----------------------------------------------------------------------------|-----------------------------------------------------------------------------|-------------------------|
| C.3   | Verify Invalid VERSION Files                                                |                                                                             |                         |
| C.3.1 | <b>NOTE:</b> Perform the following steps on the Candidate Platform (kpccp). | The VERSION file is viewed and the date and time fields noted.              | Setup                   |
|       | At the command prompt type                                                  |                                                                             | Date:                   |
|       | more VERSION                                                                |                                                                             | Time:                   |
| C.3.2 | At the command prompt type                                                  | The command prompt returns.                                                 | Setup                   |
|       | cp -p /kpc/tk/TSdata/version4<br>./VERSION                                  |                                                                             |                         |
| C.3.3 | At the command prompt type                                                  | The tool displays an error message.                                         | Circle one: PASS / FAIL |
|       | TimeStamp -p /kpc/tk TSseg                                                  | [VERSION] segment version number<br>does not conform to the COE.            |                         |
| C.3.4 | At the command prompt type<br>more VERSION                                  | This test case has an invalid version and no time $(.2.0.0.1 : 10/25/94)$ . | Circle one: PASS / FAIL |
| C.3.5 | At the command prompt type                                                  | The command prompt returns.                                                 | Setup                   |
|       | cp -p /kpc/tk/TSdata/version2 ./VERSION                                     |                                                                             |                         |
| C.3.6 | At the command prompt type                                                  | The tool displays an error message.                                         | Circle one: PASS / FAIL |
|       | TimeStamp -p /kpc/tk TSseg                                                  | [VERSION] segment version number<br>does not conform to the COE.            |                         |
| C.3.7 | At the command prompt type                                                  | This test case has an invalid version and no time                           | Circle one: PASS / FAIL |
|       | more VERSION                                                                | (0.0.1 : 10/25/94).                                                         |                         |

|        | Operator Action                                                              | Expected Result                                                                                         | Observed Result         |
|--------|------------------------------------------------------------------------------|----------------------------------------------------------------------------------------------------|-------------------------|
| C.3.8  | At the command prompt type<br>cp -p /kpc/tk/TSdata/version1 ./VERSION        | The command prompt returns.                                                                             | Setup                   |
| C.3.9  | At the command prompt type<br>TimeStamp -p /kpc/tk TSseg                     | The tool displays an error message.<br>[VERSION] segment version number<br>does not conform to the COE. | Circle one: PASS / FAIL |
| C.3.10 | At the command prompt type<br>more VERSION                                   | This test case has an invalid version and no time $(0.1 : 10/25/94)$ .                                  | Circle one: PASS / FAIL |
| C.3.11 | At the command prompt type<br>cp -p /kpc/tk/TSdata/version0 ./VERSION        | The command prompt returns.                                                                             | Setup                   |
| C.3.12 | At the command prompt type<br>TimeStamp -p /kpc/tk TSseg                     | The tool displays an error message.<br>[VERSION] segment version number<br>does not conform to the COE. | Circle one: PASS / FAIL |
| C.3.13 | At the command prompt type<br>more VERSION                                   | This test case has an invalid version and no time $(1 : 10/25/94)$ .                                    | Circle one: PASS / FAIL |
| C.3.14 | At the command prompt type<br>cp -p /kpc/tk/TSdata/version_none<br>./VERSION | The command prompt returns.                                                                             | Setup                   |
| C.3.15 | At the command prompt type<br>TimeStamp -p /kpc/tk TSseg                     | The tool displays an error message.<br>[VERSION] segment version number<br>does not conform to the COE. | Circle one: PASS / FAIL |

|        | Operator Action                                                          | Expected Result                                                                                         | Observed Result         |
|--------|--------------------------------------------------------------------------|----------------------------------------------------------------------------------------------------|-------------------------|
| C.3.16 | At the command prompt type<br>more VERSION                               | This test case has an invalid version<br>( 10/25/94 : 13:45).                                           | Circle one: PASS / FAIL |
| C.3.17 | At the command prompt type<br>rm VERSION                                 | The command prompt returns.                                                                             | Setup                   |
| C.3.18 | At the command prompt type<br>TimeStamp -p /kpc/tk TSseg                 | The tool displays an error message:<br>ERROR, Unable To Get [VERSION]<br>Descriptor Information         | Circle one: PASS / FAIL |
| C.3.19 | At the command prompt type<br>more VERSION                               | An error message is displayed indicating there is no VERSION file.                                      | Circle one: PASS / FAIL |
| C.3.20 | At the command prompt type<br>cp -p /kpc/tk/TSdata/versionA<br>./VERSION | The command prompt returns.                                                                             | Setup                   |
| C.3.21 | At the command prompt type<br>TimeStamp -p /kpc/tk TSseg                 | The tool displays an error message.<br>[VERSION] segment version number<br>does not conform to the COE. | Circle one: PASS / FAIL |
| C.3.22 | At the command prompt type<br>more VERSION                               | This test case has an invalid version<br>(A.B.C.D: 10/25/94 : 17:34).                                   | Circle one: PASS / FAIL |

|       | Operator Action                                                                  | Expected Result                                 | Observed Result         |
|-------|----------------------------------------------------------------------------------|-------------------------------------------------|-------------------------|
| C.4   | Verify Tool Functionality With Valid Versions Bu                                 | it Invalid Dates and Times                      |                         |
|       | NOTE: The tool should update the VERSION file containing invalid dates and times |                                                 |                         |
| C.4.1 | <b>NOTE:</b> Perform the following steps on the Candidate Platform (kpccp).      | The command prompt returns.                     | Setup                   |
|       | At the command prompt type                                                       |                                                 |                         |
|       | <pre>cp -p /kpc/tk/TSdata/version_no_time [s] ./VERSION</pre>                    |                                                 |                         |
| C.4.2 | At the command prompt type                                                       | The command prompt returns.                     | Circle one: PASS / FAIL |
|       | TimeStamp -p /kpc/tk TSseg                                                       | No errors or warnings returned.                 |                         |
| C.4.3 | At the command prompt type                                                       | 0 is displayed.                                 | Circle one: PASS / FAIL |
|       | echo \$status                                                                    |                                                 |                         |
| C.4.4 | At the command prompt type                                                       | The current system date and time are displayed. | Circle one: PASS / FAIL |
|       | date                                                                             |                                                 |                         |
|       |                                                                                  |                                                 |                         |
|       |                                                                                  |                                                 |                         |
|       |                                                                                  |                                                 | Date:                   |
|       |                                                                                  |                                                 | Time:                   |

|       | Operator Action                                                             | Expected Result                                                                                                    | Observed Result         |
|-------|-----------------------------------------------------------------------------|----------------------------------------------------------------------------------------------------|-------------------------|
| C.4.5 | At the command prompt type<br>more VERSION                                  | TimeStamp updated the VERSION file to reflect<br>the current date and a time that is very close to the<br>current system time | Circle one: PASS / FAIL |
|       |                                                                             |                                                                                                    | Date:<br>Time:          |
| C.5   | Verify Tool Functionality With Invalid VERSION                              | File Formats                                                                                                    |                         |
| C.5.1 | <b>NOTE:</b> Perform the following steps on the Candidate Platform (kpccp). | The command prompt returns.                                                                                                   | Setup                   |
|       | At the command prompt type                                                  |                                                                                                    |                         |
|       | cp -p /kpc/tk/TSdata/version_semi [s]<br>./VERSION                          |                                                                                                    |                         |
| C.5.2 | At the command prompt type                                                  | The tool displays an error message.                                                                                           | Circle one: PASS / FAIL |
|       | TimeStamp -p /kpc/tk TSseg                                                  | [VERSION] segment version number<br>does not conform to the COE.                                                              |                         |
| C.5.3 | At the command prompt type<br>more VERSION                                  | This test case has a valid version, date and time, but also contains invalid separators (3.0.0.1; 10/25/94; 23:22).           | Circle one: PASS / FAIL |
| C.5.4 | At the command prompt type                                                  | The command prompt returns.                                                                                                   | Setup                   |
|       | cp -p /kpc/tk/TSdata/version_space<br>[s] ./VERSION                         |                                                                                                    |                         |

|       | Operator Action                                                                                     | Expected Result                                                                                              | Observed Result         |
|-------|----------------------------------------------------------------------------------------------------|----------------------------------------------------------------------------------------------------|-------------------------|
| C.5.5 | At the command prompt type                                                                          | The tool displays an error message.                                                                          | Circle one: PASS / FAIL |
|       | TimeStamp -p /kpc/tk TSseg                                                                          | [VERSION] segment version number<br>does not conform to the COE.                                             |                         |
| C.5.6 | At the command prompt type<br>more VERSION                                                          | This test case has a valid version, date and time, but doesn't contain separators, (3.0.0.1 10/25/94 22:22). | Circle one: PASS / FAIL |
| C.5.7 | At the command prompt type                                                                          | The command prompt returns.                                                                                  | Cleanup                 |
|       | cp -p /kpc/tk/TSdata/VERSION.orig<br>[s] ./VERSION                                                  |                                                                                                    |                         |
| D     | 4.4 MakeAttribs                                                                                     |                                                                                                    |                         |
| D.1   | Verify Correct Functionality When Files of Varyi<br>Results To an Output File So That They Can Be V | ng Permission and Ownership Exist. Pipe the<br>/iewed and Compared To the Baseline File                      |                         |
| D.1.1 | <b>NOTE:</b> Perform the following steps on the Candidate Platform (kpccp).                         | The command prompt returns.                                                                                  | Setup                   |
|       | At the command prompt type                                                                          |                                                                                                    |                         |
|       | cd /kpc/tk                                                                                          |                                                                                                    |                         |
| D.1.2 | At the command prompt type                                                                          | The command prompt returns.                                                                                  | Setup                   |
|       | rm -f MAseg/SegDescrip/FileAttribs                                                                  |                                                                                                    |                         |
| D.1.3 | At the command prompt type                                                                          | The command prompt returns.                                                                                  | Circle one: PASS / FAIL |
|       | MakeAttribs -p . MAseg >& tmp/MAout.new                                                             |                                                                                                    |                         |

|       | Operator Action                                                                                              | Expected Result                                                               | Observed Result         |
|-------|----------------------------------------------------------------------------------------------------|-------------------------------------------------------------------------------|-------------------------|
| D.1.4 | At the command prompt type<br>echo \$status                                                                  | A status of 0 (indicating success) is displayed and a command prompt returns. | Circle one: PASS / FAIL |
| D.1.5 | At the command prompt type<br>diff tmp/MAout.new<br>MAdata/MAout.orig                                        | The command prompt returns with no messages.                                  | Circle one: PASS / FAIL |
| D.1.6 | At the command prompt type<br>diff MAseg/SegDescrip/FileAttribs<br>[s]<br>MAdata/FileAttribs.orig            | The command prompt returns with no messages.                                  | Circle one: PASS / FAIL |
| D.1.7 | At the command prompt type<br>rm MAseg/SegDescrip/FileAttribs                                                | The command prompt returns.                                                   | Cleanup                 |
| D.2   | Running Tool With Verbose –v Parameter                                                                       |                                                                               |                         |
| D.2.1 | <b>NOTE:</b> Perform the following steps on the<br>Candidate Platform (kpccp).<br>At the command prompt type | The command prompt returns.                                                   | Circle one: PASS / FAIL |
|       | MakeAttribs -v -p . MAseg >&<br>tmp/MAout-v.new                                                              |                                                                               |                         |
| D.2.2 | At the command prompt type<br>echo \$status                                                                  | A status of 0 (indicating success) is displayed.                              | Circle one: PASS / FAIL |
| D.2.3 | At the command prompt type<br>diff tmp/MAout-v.new MAdata/MAout-<br>v.orig                                   | The command prompt returns with no messages.                                  | Circle one: PASS / FAIL |

|       | Operator Action                                                             | Expected Result                                       | Observed Result         |
|-------|-----------------------------------------------------------------------------|-------------------------------------------------------|-------------------------|
| D.2.4 | At the command prompt type                                                  | The command prompt returns with no messages.          | Circle one: PASS / FAIL |
|       | diff MAseg/SegDescrip/FileAttribs<br>[s]<br>MAdata/FileAttribs-v.orig       |                                                       |                         |
| D.2.5 | At the command prompt type                                                  | The command prompt returns.                           | Cleanup                 |
|       | rm MAseg/SegDescrip/FileAttribs                                             |                                                       |                         |
| D.3   | Run the Tool With Suppress Warning –w Parame                                | eter                                                  |                         |
| D.3.1 | <b>NOTE:</b> Perform the following steps on the Candidate Platform (kpccp). | The command prompt returns.                           | Circle one: PASS / FAIL |
|       | At the command prompt type                                                  |                                                       |                         |
|       | MakeAttribs -w -p . MAseg >&<br>tmp/MAout-w.new                             |                                                       |                         |
| D.3.2 | At the command prompt type                                                  | A status of 0 (indicating success) is displayed and a | Circle one: PASS / FAIL |
|       | echo \$status                                                               | command prompt returns.                               |                         |
| D.3.3 | At the command prompt type                                                  | The command prompt returns with no messages.          | Circle one: PASS / FAIL |
|       | diff tmp/MAout-w.new MAdata/MAout-<br>w.orig                                |                                                       |                         |
| D.3.4 | At the command prompt type                                                  | The command prompt returns with no messages.          | Circle one: PASS / FAIL |
|       | diff MAseg/SegDescrip/FileAttribs<br>[s]<br>MAdata/FileAttribs-w.orig       |                                                       |                         |
| D.3.5 | At the command prompt type                                                  | The command prompt returns.                           | Cleanup                 |
|       | rm MAseg/SegDescrip/FileAttribs                                             |                                                       |                         |

|       | Operator Action                                                                                                    | Expected Result                                                                                                    | Observed Result         |
|-------|----------------------------------------------------------------------------------------------------|----------------------------------------------------------------------------------------------------|-------------------------|
| D.4   | Test the Tool To See If It Defaults To /h When the Path Is Not Specified As Stated In the Help<br>Option. At the Same Time, Test the Tool You See If It Is Overwriting the FileAttribs File As It<br>Should |                                                                                                    |                         |
| D.4.1 | NOTE: Perform the following steps on the<br>Candidate Platform (kpccp).<br>At the command prompt type<br>cp -pr MAseg /h                                                                                    | The command prompt returns.                                                                                                    | Circle one: PASS / FAIL |
| D.4.2 | At the command prompt type<br>MakeAttribs MAseg                                                                                                    | Warnings will indicate files have execute<br>permissions set, have permissions greater than 777,<br>or have permissions equal to 777 and system will<br>return a command prompt. | Circle one: PASS / FAIL |
| D.4.3 | At the command prompt type<br>echo \$status                                                                                                    | A status of 0 (indicating success) is displayed and a command prompt returns.                                                                                                    | Circle one: PASS / FAIL |
| D.4.4 | At the command prompt type date                                                                                                    | Date and time from the system is displayed and a command prompt returns.                                                                                                    | Circle one: PASS / FAIL |
| D.4.5 | At the command prompt type<br>ls -la /h/MAseg/SegDescrip                                                                                                    | Files including FileAttribs under<br>/h/MAseg/SegDescrip are listed and a<br>command prompt returns. FileAttribs has a<br>current date and current time.                         | Circle one: PASS / FAIL |

|       | Operator Action                                                             | Expected Result                                                                             | Observed Result         |  |
|-------|-----------------------------------------------------------------------------|---------------------------------------------------------------------------------------------|-------------------------|--|
| D.5   | Cleaning Up System After Testing This Tool                                  | Cleaning Up System After Testing This Tool                                                  |                         |  |
| D.5.1 | <b>NOTE:</b> Perform the following steps on the Candidate Platform (kpccp). | The command prompt returns.                                                                 | Cleanup                 |  |
|       | At the command prompt type                                                  |                                                                                             |                         |  |
|       | rm -rf /h/MAseg                                                             |                                                                                             |                         |  |
| D.5.2 | At the command prompt type                                                  | The command prompt returns.                                                                 | Cleanup                 |  |
|       | rm tmp/*                                                                    |                                                                                             |                         |  |
| Е     | 4.5 CalcSpace                                                               |                                                                                             |                         |  |
| E.1   | Verify Tool With Basic Parameters                                           |                                                                                             |                         |  |
| E.1.1 | <b>NOTE:</b> Perform the following steps on the Candidate Platform (kpccp). | The command prompt returns.                                                                 | Circle one: PASS / FAIL |  |
|       | At the command prompt type                                                  |                                                                                             |                         |  |
|       | cd /kpc/tk                                                                  |                                                                                             |                         |  |
| E.1.2 | At the command prompt type                                                  | Verify the CalcSpace tool computes the space (in bytes) required for the segment specified. | Circle one: PASS / FAIL |  |
|       | more CSseg/SegDescrip/SegInfo                                               |                                                                                             |                         |  |
|       |                                                                             | The \$DISK keyword has the following data:                                                  |                         |  |
|       |                                                                             | \$DISK:1000:1000                                                                            |                         |  |
| E.1.3 | At the command prompt type                                                  | The size of the segment will output to the screen.                                          | Circle one: PASS / FAIL |  |
|       | CalcSpace -v -p . CSseg                                                     | Some warnings may also be displayed.                                                        |                         |  |
| E.1.4 | At the command prompt type                                                  | A status of 0 (indicating success) is displayed and a                                       | Circle one: PASS / FAIL |  |
|       | echo \$status                                                               | command prompt returns.                                                                     |                         |  |

|       | Operator Action                                                             | Expected Result                                                                                                    | Observed Result         |
|-------|-----------------------------------------------------------------------------|----------------------------------------------------------------------------------------------------|-------------------------|
| E.1.5 | At the command prompt type<br>more CSseg/SegDescrip/SegInfo                 | The Hardware descriptor will be updated<br>accordingly to the size value calculated and<br>returned by the CalcSpace tool. The reserve value<br>is still 1000. | Circle one: PASS / FAIL |
| E.1.6 | At the command prompt type                                                  | The command prompt returns.                                                                                                    | Circle one: PASS / FAIL |
|       | CalcSpace -p . CSseg >&<br>tmp/CSout.new                                    |                                                                                                    |                         |
| E.1.7 | At the command prompt type<br>echo \$status                                 | A status of 0 (indicating success) is displayed and a command prompt returns.                                                                                  | Circle one: PASS / FAIL |
| E.1.8 | At the command prompt type                                                  | The command prompt returns with no messages.                                                                                                    | Circle one: PASS / FAIL |
|       | diff tmp/CSout.new<br>CSdata/CSout.orig                                     |                                                                                                    |                         |
| E.2   | Run Tool With the Verbose -v Parameter                                      |                                                                                                    |                         |
| E.2.1 | <b>NOTE:</b> Perform the following steps on the Candidate Platform (kpccp). | The command prompt returns.                                                                                                    | Circle one: PASS / FAIL |
|       | At the command prompt type                                                  |                                                                                                    |                         |
|       | CalcSpace -v -p . CSseg >&<br>tmp/CSout-v.new                               |                                                                                                    |                         |
| E.2.2 | At the command prompt type                                                  | A status of 0 (indicating success) is displayed and a                                                                                                    | Circle one: PASS / FAIL |
|       | echo \$status                                                               | command prompt returns.                                                                                                    |                         |
| E.2.3 | At the command prompt type                                                  | The command prompt returns with no messages.                                                                                                    | Circle one: PASS / FAIL |
|       | diff tmp/CSout-v.new CSdata/CSout-<br>v.orig                                |                                                                                                    |                         |

|       | Operator Action                                                             | Expected Result                                       | Observed Result         |
|-------|-----------------------------------------------------------------------------|-------------------------------------------------------|-------------------------|
| E.3   | Run the Tool With Suppress Warning –w Parame                                | eter                                                  |                         |
| E.3.1 | <b>NOTE:</b> Perform the following steps on the Candidate Platform (kpccp). | The command prompt returns.                           | Circle one: PASS / FAIL |
|       | At the command prompt type                                                  |                                                       |                         |
|       | CalcSpace -w -p . CSseg >&<br>tmp/CSout-w.new                               |                                                       |                         |
| E.3.2 | At the command prompt type                                                  | A status of 0 (indicating success) is displayed and a | Circle one: PASS / FAIL |
|       | echo \$status                                                               | command prompt returns.                               |                         |
| E.3.3 | At the command prompt type                                                  | The command prompt returns with no messages.          | Circle one: PASS / FAIL |
|       | diff tmp/CSout-w.new CSdata/CSout-<br>w.orig                                |                                                       |                         |
| E.4   | Verify That An Error Is Returned If A Segment I                             | s Missing SegInfo                                     |                         |
| E.4.1 | <b>NOTE:</b> Perform the following steps on the Candidate Platform (kpccp). | The command prompt returns.                           | Setup                   |
|       | At the command prompt type                                                  |                                                       |                         |
|       | <pre>mv CSseg/SegDescrip/SegInfo [s] CSseg/SegDescrip/SegInfo.orig</pre>    |                                                       |                         |
| E.4.2 | At the command prompt type                                                  | An error message is displayed stating that the        | Circle one: PASS / FAIL |
|       | CalcSpace -p . CSseg                                                        | required SegInfo file is not found.                   |                         |
| E.4.3 | At the command prompt type                                                  | The command prompt returns.                           | Cleanup                 |
|       | <pre>mv CSseg/SegDescrip/SegInfo.orig [s] CSseg/SegDescrip/SegInfo</pre>    |                                                       |                         |

|       | Operator Action                                                             | Expected Result                                                                                                    | Observed Result         |
|-------|-----------------------------------------------------------------------------|----------------------------------------------------------------------------------------------------|-------------------------|
| F     | 4.6 VerUpdate                                                               |                                                                                                    |                         |
| F.1   | Verify Basic Parameters                                                     |                                                                                                    |                         |
| F.1.1 | <b>NOTE:</b> Perform the following steps on the Candidate Platform (kpccp). | The command prompt returns.                                                                                                    | Setup                   |
|       | At the command prompt type                                                  |                                                                                                    |                         |
|       | cd /kpc/tk/VUseg/SegDescrip                                                 |                                                                                                    |                         |
| F.1.2 | At the command prompt type                                                  | The version is viewed and noted.                                                                                                    | Circle one: PASS / FAIL |
|       | more VERSION                                                                |                                                                                                    |                         |
|       |                                                                             |                                                                                                    |                         |
|       |                                                                             |                                                                                                    |                         |
|       |                                                                             |                                                                                                    | Version:                |
|       |                                                                             |                                                                                                    | Date:                   |
|       |                                                                             |                                                                                                    | Time:                   |
| F.1.3 | At the command prompt type                                                  | The following message is displayed:                                                                                                    | Circle one: PASS / FAIL |
|       | VerUpdate -p /kpc/tk VUseg                                                  | No Version Number Update Is<br>Specified On The Command Line. The<br>fourth digit of the Segment<br>Version Number will be<br>Automatically Incremented. The<br>version number 1.2.3.5 has been<br>inserted into the VERSION file |                         |

|       | Operator Action                                                | Expected Result                                                                                         | Observed Result         |
|-------|----------------------------------------------------------------|----------------------------------------------------------------------------------------------------|-------------------------|
| F.1.4 | At the command prompt type<br>echo \$status                    | 0 is displayed.                                                                                         | Circle one: PASS / FAIL |
| F.1.5 | At the command prompt type<br>date                             | The current system date and time are displayed.                                                         | Circle one: PASS / FAIL |
|       |                                                                |                                                                                                    | Date:                   |
|       |                                                                |                                                                                                    | Time:                   |
| F.1.6 | At the command prompt type<br>more VERSION                     | VerUpdate updated the VERSION file to reflect the incremented version number and current date and time. | Circle one: PASS / FAIL |
|       |                                                                |                                                                                                    | Version:                |
|       |                                                                |                                                                                                    | Date:                   |
|       |                                                                |                                                                                                    | Time:                   |
| F.1.7 | At the command prompt type<br>cp -rp /kpc/tk/VUseg /h/ValidSeg | The command prompt returns.                                                                             | Circle one: PASS / FAIL |

|        | Operator Action                                                          | Expected Result                                                                                                    | Observed Result                     |
|--------|--------------------------------------------------------------------------|----------------------------------------------------------------------------------------------------|-------------------------------------|
| F.1.8  | At the command prompt type<br>more [s]<br>/h/ValidSeg/SegDescrip/VERSION | The VERSION file is viewed and noted.                                                                                                    | Circle one: PASS / FAIL             |
|        |                                                                          |                                                                                                    | Version:<br>Date:<br>Time:          |
| F.1.9  | At the command prompt type                                               | The following message is displayed:                                                                                                    | Circle one: PASS / FAIL             |
|        | VerUpdate ValidSeg                                                       | No Version Number Update Is<br>Specified On The Command Line. The<br>fourth digit of the Segment<br>Version Number Will Be<br>Automatically Incremented. The<br>version number 1.2.3.6 has been<br>inserted into the VERSION file. |                                     |
| F.1.10 | At the command prompt type<br>echo \$status                              | 0 is displayed.                                                                                                    | Circle one: PASS / FAIL             |
| F.1.11 | At the command prompt type<br>date                                       | The current system date and time are displayed.                                                                                                    | Circle one: PASS / FAIL Date: Time: |

|        | Operator Action                                                   | Expected Result                                                                                               | Observed Result         |
|--------|-------------------------------------------------------------------|----------------------------------------------------------------------------------------------------|-------------------------|
| F.1.12 | At the command prompt type<br>more /h/ValidSeg/SegDescrip/VERSION | VerUpdate updated the VERSION file to reflect<br>the incremented version number and current date<br>and time. | Circle one: PASS / FAIL |
|        |                                                                   |                                                                                                    | Version:                |
|        |                                                                   |                                                                                                    | Date:                   |
|        |                                                                   |                                                                                                    | Time:                   |
| F.1.13 | At the command prompt type<br>more VERSION                        | The VERSION file is viewed and noted.                                                                         | Circle one: PASS / FAIL |
|        |                                                                   |                                                                                                    | Date:                   |
|        |                                                                   |                                                                                                    | Time:                   |
| F.1.14 | At the command prompt type                                        | The following message is displayed:                                                                           | Circle one: PASS / FAIL |
|        | VerUpdate -d 1 -p /kpc/tk VUseg                                   | The version number 2.2.3.5 has<br>been inserted into the VERSION<br>file.                                     |                         |
| F.1.15 | At the command prompt type                                        | 0 is displayed.                                                                                               | Circle one: PASS / FAIL |
|        | echo \$status                                                     |                                                                                                    |                         |

|        | Operator Action                 | Expected Result                                                           | Observed Result         |
|--------|---------------------------------|---------------------------------------------------------------------------|-------------------------|
| F.1.16 | At the command prompt type      | The version number is changed to 2.2.3.5.                                 | Circle one: PASS / FAIL |
|        | more VERSION                    |                                                                           |                         |
| F.1.17 | At the command prompt type      | The following message is displayed:                                       | Circle one: PASS / FAIL |
|        | VerUpdate -d 2 -p /kpc/tk VUseg | The version number 2.3.3.5 has<br>been inserted into the VERSION<br>file. |                         |
| F.1.18 | At the command prompt type      | 0 is displayed.                                                           | Circle one: PASS / FAIL |
|        | echo \$status                   |                                                                           |                         |
| F.1.19 | At the command prompt type      | The version number is changed to 2.3.3.5.                                 | Circle one: PASS / FAIL |
|        | more VERSION                    |                                                                           |                         |
| F.1.20 | At the command prompt type      | The following message is displayed:                                       | Circle one: PASS / FAIL |
|        | VerUpdate -d 3 -p /kpc/tk VUseg | The version number 2.3.4.5 has<br>been inserted into the VERSION<br>file. |                         |
| F.1.21 | At the command prompt type      | 0 is displayed.                                                           | Circle one: PASS / FAIL |
|        | echo \$status                   |                                                                           |                         |
| F.1.22 | At the command prompt type      | The version number is changed to 2.3.4.5.                                 | Circle one: PASS / FAIL |
|        | more VERSION                    |                                                                           |                         |
| F.1.23 | At the command prompt type      | The following message is displayed:                                       | Circle one: PASS / FAIL |
|        | VerUpdate -d 4 -p /kpc/tk VUseg | The version number 2.3.4.6 has<br>been inserted into the VERSION<br>file. |                         |

|        | Operator Action                    | Expected Result                                                           | Observed Result         |
|--------|------------------------------------|---------------------------------------------------------------------------|-------------------------|
| F.1.24 | At the command prompt type         | 0 is displayed.                                                           | Circle one: PASS / FAIL |
|        | echo \$status                      |                                                                           |                         |
| F.1.25 | At the command prompt type         | The version number is changed to 2.3.4.6.                                 | Circle one: PASS / FAIL |
|        | more VERSION                       |                                                                           |                         |
| F.1.26 | At the command prompt type         | The following message is displayed:                                       | Circle one: PASS / FAIL |
|        | VerUpdate -d 12 -p /kpc/tk VUseg   | The version number 3.4.4.6 has<br>been inserted into the VERSION<br>file. |                         |
| F.1.27 | At the command prompt type         | 0 is displayed.                                                           | Circle one: PASS / FAIL |
|        | echo \$status                      |                                                                           |                         |
| F.1.28 | At the command prompt type         | The version number is changed to 3.4.4.6.                                 | Circle one: PASS / FAIL |
|        | more VERSION                       |                                                                           |                         |
| F.1.29 | At the command prompt type         | The following message is displayed:                                       | Circle one: PASS / FAIL |
|        | VerUpdate -d 1234 -p /kpc/tk VUseg | The version number 4.5.5.7 has<br>been inserted into the VERSION<br>file. |                         |
| F.1.30 | At the command prompt type         | 0 is displayed.                                                           | Circle one: PASS / FAIL |
|        | echo \$status                      |                                                                           |                         |
| F.1.31 | At the command prompt type         | The version number is changed to 4.5.5.7.                                 | Circle one: PASS / FAIL |
|        | more VERSION                       |                                                                           |                         |

|        | Operator Action                               | Expected Result                                                           | Observed Result         |
|--------|-----------------------------------------------|---------------------------------------------------------------------------|-------------------------|
| F.1.32 | At the command prompt type                    | The following message is displayed:                                       | Circle one: PASS / FAIL |
|        | VerUpdate -d 31 -p /kpc/tk VUseg              | The version number 5.5.6.7 has<br>been inserted into the VERSION<br>file. |                         |
| F.1.33 | At the command prompt type                    | 0 is displayed.                                                           | Circle one: PASS / FAIL |
|        | echo \$status                                 |                                                                           |                         |
| F.1.34 | At the command prompt type                    | The version number is changed to 5.5.6.7.                                 | Circle one: PASS / FAIL |
|        | more VERSION                                  |                                                                           |                         |
| F.1.35 | At the command prompt type                    | The following message is displayed:                                       | Circle one: PASS / FAIL |
|        | VerUpdate -p /kpc/tk VUseg                    | The version number 5.5.6.8 has<br>been inserted into the VERSION<br>file. |                         |
| F.1.36 | At the command prompt type                    | 0 is displayed.                                                           | Circle one: PASS / FAIL |
|        | echo \$status                                 |                                                                           |                         |
| F.1.37 | At the command prompt type                    | The version number is changed to 5.5.6.8.                                 | Circle one: PASS / FAIL |
|        | more VERSION                                  |                                                                           |                         |
| F.1.38 | At the command prompt type                    | The command prompt returns.                                               | Setup                   |
|        | cp -p /kpc/tk/VUdata/version_sol<br>./VERSION |                                                                           |                         |

|            | Operator Action                                                             | Expected Result                                                    | Observed Result         |
|------------|-----------------------------------------------------------------------------|--------------------------------------------------------------------|-------------------------|
| F.1.39     | At the command prompt type                                                  | The VERSION file is viewed and noted.                              | Circle one: PASS / FAIL |
|            | more VERSION                                                                |                                                                    |                         |
|            |                                                                             |                                                                    |                         |
|            |                                                                             |                                                                    |                         |
|            |                                                                             |                                                                    | Version:                |
|            |                                                                             |                                                                    | Date:                   |
|            |                                                                             |                                                                    | Time:                   |
| <b>F.2</b> | Verify Invalid Parameters/Entries                                           |                                                                    |                         |
| F.2.1      | <b>NOTE:</b> Perform the following steps on the Candidate Platform (kpccp). | The tool's help is displayed and a command prompt returns.         | Circle one: PASS / FAIL |
|            | At the command prompt type                                                  |                                                                    |                         |
|            | VerUpdate                                                                   |                                                                    |                         |
| F.2.2      | At the command prompt type                                                  | 255 is displayed.                                                  | Circle one: PASS / FAIL |
|            | echo \$status                                                               |                                                                    |                         |
| F.2.3      | At the command prompt type                                                  | Error message will indicate that segment specified does not exist. | Circle one: PASS / FAIL |
|            | VerUpdate Tester                                                            |                                                                    |                         |
| F.2.4      | At the command prompt type                                                  | 255 is displayed.                                                  | Circle one: PASS / FAIL |
|            | echo \$status                                                               |                                                                    |                         |

|        | Operator Action                            | Expected Result                                                                                  | Observed Result         |
|--------|--------------------------------------------|--------------------------------------------------------------------------------------------------|-------------------------|
| F.2.5  | At the command prompt type                 | The following message is displayed:                                                              | Circle one: PASS / FAIL |
|        | VerUpdate -i 2.0 -p /kpc/tk VUseg          | VerUpdate: Validate Version Length<br>From 7 Up To 32 Characters Long<br>(example 1.0.0.0) Not 3 |                         |
| F.2.6  | At the command prompt type                 | 255 is displayed.                                                                                | Circle one: PASS / FAIL |
|        | echo \$status                              |                                                                                                  |                         |
| F.2.7  | At the command prompt type                 | The version number is still 1.2.3.4/SOL.                                                         | Circle one: PASS / FAIL |
|        | more VERSION                               |                                                                                                  |                         |
| F.2.8  | At the command prompt type                 | The following error message is displayed:                                                        | Circle one: PASS / FAIL |
|        | VerUpdate -i 2.1.1.1.1 -p /kpc/tk<br>VUseg | VerUpdate: Invalid Version Format:<br>2.1.1.1.1, Use Format 1.0.0.0                              |                         |
| F.2.9  | At the command prompt type                 | 255 is displayed.                                                                                | Circle one: PASS / FAIL |
|        | echo \$status                              |                                                                                                  |                         |
| F.2.10 | At the command prompt type                 | The version number is still 1.2.3.4/SOL.                                                         | Circle one: PASS / FAIL |
|        | more VERSION                               |                                                                                                  |                         |
| F.2.11 | At the command prompt type                 | The following error message is displayed:                                                        | Circle one: PASS / FAIL |
|        | VerUpdate -i 2.0.0p /kpc/tk<br>VUseg       | VerUpdate: Invalid Version Format:<br>2.0.0, Use Format 1.0.0.0                                  |                         |
| F.2.12 | At the command prompt type                 | 255 is displayed.                                                                                | Circle one: PASS / FAIL |
|        | echo \$status                              |                                                                                                  |                         |
| F.2.13 | At the command prompt type                 | The version number is still 1.2.3.4/SOL.                                                         | Circle one: PASS / FAIL |
|        | more VERSION                               |                                                                                                  |                         |
|        | Operator Action                                                             | Expected Result                                                                                  | Observed Result         |
|--------|-----------------------------------------------------------------------------|--------------------------------------------------------------------------------------------------|-------------------------|
| F.2.14 | At the command prompt type                                                  | The following message is displayed:                                                              | Circle one: PASS / FAIL |
|        | VerUpdate -i .2.1p /kpc/tk<br>VUseg                                         | VerUpdate: Validate Version Length<br>From 7 Up To 32 Characters Long<br>(example 1.0.0.0) Not 5 |                         |
| F.2.15 | At the command prompt type                                                  | 255 is displayed.                                                                                | Circle one: PASS / FAIL |
|        | echo \$status                                                               |                                                                                                  |                         |
| F.2.16 | At the command prompt type                                                  | The version number is still 1.2.3.4/SOL.                                                         | Circle one: PASS / FAIL |
|        | more VERSION                                                                |                                                                                                  |                         |
| F.3    | Verify Function With Invalid VERSION Files                                  | ·                                                                                                |                         |
| F.3.1  | <b>NOTE:</b> Perform the following steps on the Candidate Platform (kpccp). | The command prompt returns.                                                                      | Setup                   |
|        | At the command prompt type                                                  |                                                                                                  |                         |
|        | cp -p /kpc/tk/VUdata/version_none<br>./VERSION                              |                                                                                                  |                         |
| F.3.2  | At the command prompt type                                                  | The VERSION file is viewed and noted. The                                                        | Circle one: PASS / FAIL |
|        | more VERSION                                                                | version number field is blank.                                                                   |                         |
|        |                                                                             |                                                                                                  |                         |
|        |                                                                             |                                                                                                  |                         |
|        |                                                                             |                                                                                                  | Version:                |
|        |                                                                             |                                                                                                  | Date:                   |
|        |                                                                             |                                                                                                  | Time:                   |

|       | Operator Action                                           | Expected Result                                                                                                    | Observed Result         |
|-------|-----------------------------------------------------------|----------------------------------------------------------------------------------------------------|-------------------------|
| F.3.3 | At the command prompt type                                | The following message is displayed:                                                                                                    | Circle one: PASS / FAIL |
|       | VerUpdate -p /kpc/tk VUseg                                | No Version Number Found In File.<br>Version Number Set To 1.0.0.0. The<br>version number 1.0.0.0 has been<br>inserted into the VERSION file. |                         |
| F.3.4 | At the command prompt type                                | 0 is displayed.                                                                                                    | Circle one: PASS / FAIL |
|       | echo \$status                                             |                                                                                                    |                         |
| F.3.5 | At the command prompt type                                | The version number is 1.0.0.0.                                                                                                    | Circle one: PASS / FAIL |
|       | more VERSION                                              |                                                                                                    |                         |
| F.3.6 | At the command prompt type                                | The command prompt returns.                                                                                                    | Setup                   |
|       | <pre>cp -p /kpc/tk/VUdata/version_no_time ./VERSION</pre> |                                                                                                    |                         |
| F.3.7 | At the command prompt type                                | The VERSION file is viewed and noted. The time                                                                                               | Circle one: PASS / FAIL |
|       | more VERSION                                              | field is blank.                                                                                                    |                         |
|       |                                                           |                                                                                                    |                         |
|       |                                                           |                                                                                                    | Version:                |
|       |                                                           |                                                                                                    | Date:                   |
|       |                                                           |                                                                                                    | Time:                   |

|        | Operator Action                                      | Expected Result                                                                                                    | Observed Result         |
|--------|------------------------------------------------------|----------------------------------------------------------------------------------------------------|-------------------------|
| F.3.8  | At the command prompt type                           | The following message is displayed:                                                                                                    | Circle one: PASS / FAIL |
|        | VerUpdate -p /kpc/tk VUseg                           | No Version Number Update Is<br>Specified On The Command Line. The<br>fourth digit of the Segment<br>Version Number Will Be<br>Automatically Incremented. The<br>version number 1.2.3.5 has been<br>inserted into the VERSION file. |                         |
| F.3.9  | At the command prompt type                           | 0 is displayed.                                                                                                    | Circle one: PASS / FAIL |
|        | echo \$status                                        |                                                                                                    |                         |
| F.3.10 | At the command prompt type                           | The version number is 1.2.3.5.                                                                                                    | Circle one: PASS / FAIL |
|        | more VERSION                                         | The current date and time are displayed.                                                                                                    |                         |
| F.3.11 | At the command prompt type                           | The command prompt returns.                                                                                                    | Setup                   |
|        | cp -p<br>/kpc/tk/VUdata/version_no_date<br>./VERSION |                                                                                                    |                         |
| F.3.12 | At the command prompt type                           | The VERSION file is viewed and noted. The date                                                                                                    | Circle one: PASS / FAIL |
|        | more VERSION                                         | and time fields are blank.                                                                                                    |                         |
|        |                                                      |                                                                                                    |                         |
|        |                                                      |                                                                                                    |                         |
|        |                                                      |                                                                                                    | Version:                |
|        |                                                      |                                                                                                    | Date:                   |
|        |                                                      |                                                                                                    | Time:                   |

|        | Operator Action                                                             | Expected Result                                                                                                    | Observed Result         |
|--------|-----------------------------------------------------------------------------|----------------------------------------------------------------------------------------------------|-------------------------|
| F.3.13 | At the command prompt type                                                  | The following messages are displayed:                                                                                                    | Circle one: PASS / FAIL |
|        | VerUpdate -p /kpc/tk VUseg                                                  | [VERSION] segment version date is missing.                                                                                                    |                         |
|        |                                                                             | No Version Number Update Is<br>Specified On The Command Line. The<br>fourth digit of the Segment<br>Version Number Will Be<br>Automatically Incremented. The<br>version number 1.2.3.5 has been<br>inserted into the VERSION file. |                         |
| F.3.14 | At the command prompt type                                                  | 0 is displayed.                                                                                                    | Circle one: PASS / FAIL |
|        | echo \$status                                                               |                                                                                                    |                         |
| F.3.15 | At the command prompt type                                                  | The version number is 1.2.3.5.                                                                                                    | Circle one: PASS / FAIL |
|        | more VERSION                                                                | The current date and time are displayed.                                                                                                    |                         |
| F.4    | Verify Tool Functionality With No VERSION File                              |                                                                                                    |                         |
| F.4.1  | <b>NOTE:</b> Perform the following steps on the Candidate Platform (kpccp). | The command prompt returns.                                                                                                    | Setup                   |
|        | At the command prompt type                                                  |                                                                                                    |                         |
|        | rm VERSION                                                                  |                                                                                                    |                         |
| F.4.2  | At the command prompt type                                                  | The following message is displayed:                                                                                                    | Circle one: PASS / FAIL |
|        | VerUpdate -p /kpc/tk VUseg                                                  | No Version File Found. Version<br>Number Set To 1.0.0.0                                                                                                    |                         |

|       | Operator Action                             | Expected Result                                         | Observed Result         |
|-------|---------------------------------------------|---------------------------------------------------------|-------------------------|
| F.4.3 | At the command prompt type                  | 0 is displayed.                                         | Circle one: PASS / FAIL |
|       | echo \$status                               |                                                         |                         |
| F.4.4 | At the command prompt type                  | The version number is 1.0.0.0.                          | Circle one: PASS / FAIL |
|       | more VERSION                                | The current date and time are displayed.                |                         |
| F.4.5 | At the command prompt type                  | The command prompt returns.                             | Setup                   |
|       | rm VERSION                                  |                                                         |                         |
| F.4.6 | At the command prompt type                  | The following message is displayed:                     | Circle one: PASS / FAIL |
|       | VerUpdate -i 3.3.3.3 -p /kpc/tk VUseg       | No Version File Found. Version<br>Number Set To 3.3.3.3 |                         |
| F.4.7 | At the command prompt type                  | 0 is displayed.                                         | Circle one: PASS / FAIL |
|       | echo \$status                               |                                                         |                         |
| F.4.8 | At the command prompt type                  | The version number is 3.3.3.3.                          | Circle one: PASS / FAIL |
|       | more VERSION                                | The current date and time are displayed.                |                         |
| F.4.9 | At the command prompt type                  | The command prompt returns.                             | Cleanup                 |
|       | cp /kpc/tk/VUdata/VERSION.orig<br>./VERSION |                                                         |                         |

|       | Operator Action                                                             | Expected Result                                | Observed Result         |  |  |
|-------|-----------------------------------------------------------------------------|------------------------------------------------|-------------------------|--|--|
| G     | 4.7 Verify Functionality and Options Of VerifySeg                           |                                                |                         |  |  |
| G.1   | Verify the VerifySeg "-p" Option                                            |                                                |                         |  |  |
| G.1.1 | <b>NOTE:</b> Perform the following steps on the Candidate Platform (kpccp). | The command prompt returns.                    |                         |  |  |
|       | At the command prompt type                                                  |                                                |                         |  |  |
|       | cd /kpc/tk                                                                  |                                                |                         |  |  |
| G.1.2 | At the command prompt type                                                  | The command prompt returns.                    | Circle one: PASS / FAIL |  |  |
|       | VerifySeg -p . VSseg >&<br>tmp/VSOutput.new                                 |                                                |                         |  |  |
| G.1.3 | At the command prompt type                                                  | 0 is returned.                                 | Circle one: PASS / FAIL |  |  |
|       | echo \$status                                                               |                                                |                         |  |  |
| G.1.4 | At the command prompt type                                                  | The command prompt returns with no differences | Circle one: PASS / FAIL |  |  |
|       | diff tmp/VSOutput.new<br>VSseg/Integ/VSOutput                               | displayed.                                     |                         |  |  |

|       | Operator Action                                                             | Expected Result                                           | Observed Result         |
|-------|-----------------------------------------------------------------------------|-----------------------------------------------------------|-------------------------|
| G.2   | Verify the VerifySeg "-v" Option                                            |                                                           |                         |
| G.2.1 | <b>NOTE:</b> Perform the following steps on the Candidate Platform (kpccp). | The command prompt returns.                               | Circle one: PASS / FAIL |
|       | At the command prompt type                                                  |                                                           |                         |
|       | VerifySeg -v -p . VSseg >&<br>tmp/VSout-v.new                               |                                                           |                         |
| G.2.2 | At the command prompt type                                                  | 0 is returned.                                            | Circle one: PASS / FAIL |
|       | echo \$status                                                               |                                                           |                         |
| G.2.3 | At the command prompt type                                                  | The command prompt returns with no differences displayed. | Circle one: PASS / FAIL |
|       | diff tmp/VSout-v.new VSdata/VSout-                                          |                                                           |                         |
|       | v.orig                                                                      |                                                           |                         |
| G.3   | Verify the VerifySeg "-w" Option                                            |                                                           |                         |
| G.3.1 | <b>NOTE:</b> Perform the following steps on the Candidate Platform (kpccp). | The command prompt returns.                               | Circle one: PASS / FAIL |
|       | At the command prompt type                                                  |                                                           |                         |
|       | VerifySeg -w -p . VSseg >&<br>tmp/VSout-w.new                               |                                                           |                         |
| G.3.2 | At the command prompt type                                                  | 0 is returned.                                            | Circle one: PASS / FAIL |
|       | echo \$status                                                               |                                                           |                         |
| G.3.3 | At the command prompt type                                                  | The command prompt returns with no differences            | Circle one: PASS / FAIL |
|       | diff tmp/VSout-w.new VSdata/VSout-<br>w.orig                                | displayed.                                                |                         |

|       | Operator Action                                                             | Expected Result                                | Observed Result         |
|-------|-----------------------------------------------------------------------------|------------------------------------------------|-------------------------|
| G.4   | Verify the VerifySeg "-C" Option                                            |                                                |                         |
| G.4.1 | <b>NOTE:</b> Perform the following steps on the Candidate Platform (kpccp). | The command prompt returns.                    | Circle one: PASS / FAIL |
|       | At the command prompt type                                                  |                                                |                         |
|       | cp -p VSdata/VSargs /h                                                      |                                                |                         |
| G.4.2 | At the command prompt type                                                  | The command prompt returns.                    | Circle one: PASS / FAIL |
|       | VerifySeg -C VSargs >& tmp/VSout-<br>C.new                                  |                                                |                         |
| G.4.3 | At the command prompt type                                                  | 0 is returned.                                 | Circle one: PASS / FAIL |
|       | echo \$status                                                               |                                                |                         |
| G.4.4 | At the command prompt type                                                  | The command prompt returns with no differences | Circle one: PASS / FAIL |
|       | diff tmp/VSout-C.new VSdata/VSout-<br>C.orig                                | displayed.                                     |                         |
| G.4.5 | At the command prompt type                                                  | The command prompt returns.                    | Cleanup                 |
|       | rm -f /h/VSargs                                                             |                                                |                         |

|       | Operator Action                                                             | Expected Result                                           | Observed Result         |
|-------|-----------------------------------------------------------------------------|-----------------------------------------------------------|-------------------------|
| G.5   | Verify the VerifySeg "-e" Option                                            |                                                           |                         |
| G.5.1 | <b>NOTE:</b> Perform the following steps on the Candidate Platform (kpccp). | The command prompt returns.                               | Circle one: PASS / FAIL |
|       | At the command prompt type                                                  |                                                           |                         |
|       | VerifySeg -e -p . VSseg >&<br>tmp/VSout-e.new                               |                                                           |                         |
| G.5.2 | At the command prompt type<br>echo \$status                                 | 0 is returned.                                            | Circle one: PASS / FAIL |
| G.5.3 | At the command prompt type                                                  | The command prompt returns with no differences displayed. | Circle one: PASS / FAIL |
|       | diff tmp/VSout-e.new VSdata/VSout-<br>e.orig                                |                                                           |                         |
| G.6   | Verify the VerifySeg "-f" Option                                            |                                                           |                         |
| G.6.1 | <b>NOTE:</b> Perform the following steps on the Candidate Platform (kpccp). | The command prompt returns.                               | Circle one: PASS / FAIL |
|       | At the command prompt type                                                  |                                                           |                         |
|       | VerifySeg -f -p . VSseg >& tmp/VSout-f.new                                  |                                                           |                         |
| G.6.2 | At the command prompt type                                                  | 0 is returned.                                            | Circle one: PASS / FAIL |
|       | echo \$status                                                               |                                                           |                         |
| G.6.3 | At the command prompt type                                                  | The command prompt returns with no differences            | Circle one: PASS / FAIL |
|       | diff tmp/VSout-f.new VSdata/VSout-<br>f.orig                                | displayed.                                                |                         |

|       | Operator Action                                                             | Expected Result                                           | Observed Result         |
|-------|-----------------------------------------------------------------------------|-----------------------------------------------------------|-------------------------|
| G.7   | Verify the VerifySeg "-o" Option                                            |                                                           |                         |
| G.7.1 | <b>NOTE:</b> Perform the following steps on the Candidate Platform (kpccp). | The command prompt returns.                               | Circle one: PASS / FAIL |
|       | At the command prompt type                                                  |                                                           |                         |
|       | VerifySeg -o -p . VSseg >&<br>tmp/VSout-o.new                               |                                                           |                         |
| G.7.2 | At the command prompt type                                                  | 0 is returned.                                            | Circle one: PASS / FAIL |
|       | echo \$status                                                               |                                                           |                         |
| G.7.3 | At the command prompt type                                                  | The command prompt returns with no differences displayed. | Circle one: PASS / FAIL |
|       | diff tmp/VSout-o.new VSdata/VSout-<br>o.orig                                |                                                           |                         |
| G.8   | Verify the VerifySeg "-s" Option                                            |                                                           |                         |
| G.8.1 | <b>NOTE:</b> Perform the following steps on the Candidate Platform (kpccp). | The command prompt returns.                               | Circle one: PASS / FAIL |
|       | At the command prompt type                                                  |                                                           |                         |
|       | VerifySeg -s SegInfo -p . VSseg >&<br>[s] tmp/VSout-s.new                   |                                                           |                         |
| G.8.2 | At the command prompt type                                                  | 0 is returned.                                            | Circle one: PASS / FAIL |
|       | echo \$status                                                               |                                                           |                         |
| G.8.3 | At the command prompt type                                                  | The command prompt returns with no differences            | Circle one: PASS / FAIL |
|       | diff tmp/VSout-s.new VSdata/VSout-<br>s.orig                                | displayed.                                                |                         |

|                                     | Operator Action                                                             | Expected Result                                | Observed Result         |
|-------------------------------------|-----------------------------------------------------------------------------|------------------------------------------------|-------------------------|
| G.9                                 | Verify the VerifySeg "-t" Option                                            |                                                |                         |
| G.9.1                               | <b>NOTE:</b> Perform the following steps on the Candidate Platform (kpccp). | The command prompt returns.                    | Circle one: PASS / FAIL |
|                                     | At the command prompt type                                                  |                                                |                         |
|                                     | VerifySeg -t >& tmp/VSout-t.new                                             |                                                |                         |
| G.9.2                               | At the command prompt type                                                  | 0 is returned.                                 | Circle one: PASS / FAIL |
|                                     | echo \$status                                                               |                                                |                         |
| G.9.3 At the comma diff tmp/vt.orig | At the command prompt type                                                  | The command prompt returns with no differences | Circle one: PASS / FAIL |
|                                     | diff tmp/VSout-t.new VSdata/VSout-<br>t.orig                                | displayed.                                     |                         |

|        | Operator Action                                                                                                    | Expected Result                                                                                                    | Observed Result         |
|--------|----------------------------------------------------------------------------------------------------|----------------------------------------------------------------------------------------------------|-------------------------|
| G.10   | Verify the VerifySeg "-x" Option                                                                                    |                                                                                                    |                         |
| G.10.1 | NOTE: Perform the following step on the<br>Candidate Platform (kpccp).<br>At the command prompt type<br>./VS-x.test | The following messages appear:<br>There should be no differences<br>between the files in<br>VSdata/VSout-x.orig and<br>VSdata/VSout-x.new<br>Done<br>The message No match may also appear. | Circle one: PASS / FAIL |
| G.11   | Verify that VerifySeg's Validation Mechanisms Detect COE Violations and Report Basic Segment<br>Errors              |                                                                                                    |                         |
| G.11.1 | NOTE: Perform the following steps on the<br>Candidate Platform (kpccp).<br>At the command prompt type               | The command prompt returns.                                                                                                    | Circle one: PASS / FAIL |
|        | cp -p VSdata/SegName.err [s]<br>VSseg/SegDescrip/SegName                                                            |                                                                                                    |                         |
| G.11.2 | At the command prompt type<br>VerifySeg -p . VSseg >&<br>tmp/VSout_err.new                                          | The command prompt returns.                                                                                                    | Circle one: PASS / FAIL |
| G.11.3 | At the command prompt type<br>echo \$status                                                                         | A number other than 0 is returned.                                                                                                    | Circle one: PASS / FAIL |

|        | Operator Action                                                             | Expected Result                                           | Observed Result         |
|--------|-----------------------------------------------------------------------------|-----------------------------------------------------------|-------------------------|
| G.11.4 | Compare the VerifySeg output with the default output. Type:                 | The command prompt returns with no differences displayed. | Circle one: PASS / FAIL |
|        | diff tmp/VSout_err.new<br>VSdata/VSout_err.orig                             |                                                           |                         |
| G.11.5 | At the command prompt type                                                  | The command prompt returns.                               | Cleanup                 |
|        | cp -p VSdata/SegName.orig [s]<br>VSseg/SegDescrip/SegName                   |                                                           |                         |
| G.12   | Verify That VerifySeg's Validation Mechanisms I<br>Segment Warnings         | Detect Segment Anomalies and Report Basic                 |                         |
| G.12.1 | <b>NOTE:</b> Perform the following steps on the Candidate Platform (kpccp). | The command prompt returns.                               | Circle one: PASS / FAIL |
|        | At the command prompt type                                                  |                                                           |                         |
|        | VerifySeg -p . VSseg_w >&<br>tmp/VSout_warn.new                             |                                                           |                         |
| G.12.2 | At the command prompt type                                                  | 0 is returned.                                            | Circle one: PASS / FAIL |
|        | echo \$status                                                               |                                                           |                         |
|        |                                                                             |                                                           |                         |
| G.12.3 | At the command prompt type                                                  | The command prompt returns with no differences            | Circle one: PASS / FAIL |
|        | diff tmp/VSout_warn.new<br>VSdata/VSout_warn.orig                           | displayed.                                                |                         |

|        | Operator Action                                                                 | Expected Result                                                                                               | Observed Result         |
|--------|---------------------------------------------------------------------------------|----------------------------------------------------------------------------------------------------|-------------------------|
| G.13   | Verify That VerifySeg Can Properly Validate Seg                                 | ments of Each Segment Type                                                                                    |                         |
| G.13.1 | <b>NOTE:</b> Perform the following steps on the Candidate Platform (kpccp).     | The following messages appear in the terminal window:                                                         | Circle one: PASS / FAIL |
|        | At the command prompt type<br>./VS-type.test                                    | There should be no differences<br>between the files in<br>VSdata/VSout-type.orig and<br>VSdata/VSout-type.new |                         |
|        |                                                                                 | Done                                                                                                    |                         |
|        |                                                                                 | The message No match may also appear.                                                                         |                         |
| G.14   | Verify the VerifySeg Can Properly Process the Pr                                | ocess Descriptor                                                                                              |                         |
| G.14.1 | <b>NOTE:</b> Perform the following steps on the Candidate Platform (kpccp).     | The command prompt returns.                                                                                   | Circle one: PASS / FAIL |
|        | At the command prompt type                                                      |                                                                                                    |                         |
|        | VerifySeg -p . ProcSeg >&<br>tmp/VSout-proc.new                                 |                                                                                                    |                         |
| G.14.2 | At the command prompt type                                                      | 0 is returned.                                                                                                | Circle one: PASS / FAIL |
|        | echo \$status                                                                   |                                                                                                    |                         |
| G.14.3 | At the command prompt type<br>diff tmp/VSout-proc.new<br>VSdata/VSout-proc.orig | The command prompt returns with no differences displayed.                                                     | Circle one: PASS / FAIL |

|       | Operator Action                                                                                                    | Expected Result                                                                                                    | Observed Result         |  |  |
|-------|----------------------------------------------------------------------------------------------------|----------------------------------------------------------------------------------------------------|-------------------------|--|--|
| Н     | 4.8 Verify Functionality and Options Of MakeInstall                                                                                                    |                                                                                                    |                         |  |  |
| H.1   | Verify the MakeInstall "-p" Option Using A Tape                                                                                                    |                                                                                                    |                         |  |  |
| H.1.1 | <b>NOTE:</b> Perform the following steps on the Candidate Platform (kpccp).                                                                                                    | The tape is accepted.                                                                                                    | Setup                   |  |  |
|       | Insert a blank tape into the tape drive.                                                                                                    |                                                                                                    |                         |  |  |
| H.1.2 | At the command prompt type<br>mt rew<br>NOTE: This command is OS specific and assumes<br>that /dev/rmt/0m is the default tape device<br>address. Use the relevant command on the OS<br>being tested and note it in the Observed Result<br>column. | The tape is rewound.                                                                                                    | Setup                   |  |  |
| H.1.3 | At the command prompt type<br>MakeInstall -t /dev/rmt/0mn -p . MIseg<br><b>Note</b> : 0 is the device address of a 'no rewind' tape<br>device and may differ on your system.                                                                      | Messages/information will appear in the<br>Terminal window indicating the process steps<br>being executed by MakeInstall. The following<br>prompt appears:<br>Enter the size of the tape in<br>MByte or type 'q' to quit. | Circle one: PASS / FAIL |  |  |
| H.1.4 | At the prompt type<br>80                                                                                                    | The following prompt appears:<br>Processing segment: /kpc/tk/MIseg<br>Enter your name for the Tape<br>Header:                                                                                                    | Circle one: PASS / FAIL |  |  |

|       | Operator Action            | Expected Result                                                                    | Observed Result         |
|-------|----------------------------|------------------------------------------------------------------------------------|-------------------------|
| H.1.5 | Press ENTER.               | The following prompt appears:                                                      | Circle one: PASS / FAIL |
|       |                            | Enter a serial number for the Tape<br>Header:                                      |                         |
| H.1.6 | Press ENTER.               | The following prompt appears:                                                      | Circle one: PASS / FAIL |
|       |                            | Enter any desired comment to put<br>in the Tape Header (up to 255<br>characters) : |                         |
| H.1.7 | Press ENTER.               | MakeInstall will continue and display the following information:                   | Circle one: PASS / FAIL |
|       |                            | A segment description table                                                        |                         |
|       |                            | The number of segments to be written to output device (1)                          |                         |
|       |                            | Space requirements for segment                                                     |                         |
|       |                            | The following prompt appears:                                                      |                         |
|       |                            | Insert tape #1                                                                     |                         |
|       |                            | Press any key to continue.                                                         |                         |
| H.1.8 | Press ENTER.               | The following message appears:                                                     | Circle one: PASS / FAIL |
|       |                            | DII Install tape completed                                                         |                         |
|       |                            |                                                                                    |                         |
| H.1.9 | At the command prompt type | 0 is returned.                                                                     | Circle one: PASS / FAIL |
|       | echo \$status              |                                                                                    |                         |

|        | Operator Action                                                                                                    | Expected Result                                                                                                 | Observed Result         |
|--------|----------------------------------------------------------------------------------------------------|----------------------------------------------------------------------------------------------------|-------------------------|
| H.1.10 | At the command prompt type                                                                                                    | The tape is rewound and ejected.                                                                                | Cleanup                 |
|        | mt rewoffl                                                                                                    |                                                                                                    |                         |
|        | <b>NOTE:</b> This command is OS specific and assumes that /dev/rmt/0m is the default tape device address. Use the relevant command on the OS being tested and note it in the Observed Result column. |                                                                                                    |                         |
| Н.2    | Verify the MakeInstall "-o" Option                                                                                                    |                                                                                                    |                         |
| H.2.1  | <b>NOTE:</b> Perform the following steps on the Candidate Platform (kpccp).                                                                                                    | The tape loads                                                                                                  | Circle one: PASS / FAIL |
|        | Insert the tape in the tape drive.                                                                                                    |                                                                                                    |                         |
| H.2.2  | At the command prompt type                                                                                                    | Messages/information will appear in the                                                                         | Circle one: PASS / FAIL |
|        | MakeInstall -o tmp/MIseg -p . MIseg                                                                                                    | Terminal window indicating the process steps<br>being executed by MakeInstall. The following<br>prompt appears: |                         |
|        |                                                                                                    | Processing segment: /kpc/tk/MIseg                                                                               |                         |
|        |                                                                                                    | Enter your name for the Tape<br>Header:                                                                         |                         |
| H.2.3  | Press ENTER.                                                                                                    | The following prompt appears:                                                                                   | Circle one: PASS / FAIL |
|        |                                                                                                    | Enter a serial number for the Tape<br>Header:                                                                   |                         |

|       | Operator Action                                                             | Expected Result                                                                   | Observed Result         |
|-------|-----------------------------------------------------------------------------|-----------------------------------------------------------------------------------|-------------------------|
| H.2.4 | Press ENTER.                                                                | The following prompt appears:                                                     | Circle one: PASS / FAIL |
|       |                                                                             | Enter any desired comment to put<br>in the Tape Header (up to 255<br>characters): |                         |
| H.2.5 | Press ENTER.                                                                | MakeInstall will continue and display the following information:                  | Circle one: PASS / FAIL |
|       |                                                                             | A segment description table                                                       |                         |
|       |                                                                             | The number of segments to be written to output device (1)                         |                         |
|       |                                                                             | Space requirements for segment                                                    |                         |
|       |                                                                             | The command prompt returns.                                                       |                         |
| H.2.6 | At the command prompt type                                                  | 0 is returned.                                                                    | Circle one: PASS / FAIL |
|       | echo \$status                                                               |                                                                                   |                         |
| Н.3   | Evaluate MakeInstall Segment Output                                         |                                                                                   |                         |
| H.3.1 | <b>NOTE:</b> Perform the following steps on the Candidate Platform (kpccp). | Listed is a tar file named MIseg.tar created by MakeInstall which contains the    | Circle one: PASS / FAIL |
|       | At the command prompt type                                                  | MakeInstall/segmented image of the MIseg                                          |                         |
|       | ls tmp                                                                      | segment.                                                                          |                         |
| H.3.2 | At the command prompt type                                                  | The Table of Contents information for                                             | Circle one: PASS / FAIL |
|       | tar tvf tmp/MIseg.tar                                                       | MIseg.tar appears.                                                                |                         |

|       | Operator Action                                                                                                    | Expected Result                                                                                                    | Observed Result         |
|-------|----------------------------------------------------------------------------------------------------|----------------------------------------------------------------------------------------------------|-------------------------|
| Н.3.3 | At the command prompt type<br>more MIdata/tvf_MIseg.orig                                                                                        | With the exception of the date and time, the contents of the control file tvf_MIseg.orig is identical to the Table of Contents listing given in the previous step.                                                                      | Circle one: PASS / FAIL |
| H.4   | Verify the MakeInstall "-f" Option                                                                                                    | ·                                                                                                    |                         |
| H.4.1 | NOTE: Perform the following steps on the<br>Candidate Platform (kpccp).<br>At the command prompt type<br>MakeInstall -f -o tmp/MIseg -p . MIseg | Messages/information will appear in the terminal<br>window indicating the process steps being executed<br>by MakeInstall. The following prompt appears:<br>Processing segment: /kpc/tk/MIseg<br>Enter your name for the Tape<br>Header: | Circle one: PASS / FAIL |
| H.4.2 | Press ENTER.                                                                                                    | The following prompt appears:<br>Enter a serial number for the Tape<br>Header:                                                                                                    | Circle one: PASS / FAIL |
| H.4.3 | Press ENTER.                                                                                                    | The following prompt appears:<br>Enter any desired comment to put<br>in the Tape Header (up to 255<br>characters):                                                                                                    | Circle one: PASS / FAIL |

|       | Operator Action            | Expected Result                                                  | Observed Result         |
|-------|----------------------------|------------------------------------------------------------------|-------------------------|
| H.4.4 | Press ENTER.               | MakeInstall will continue and display the following information: | Circle one: PASS / FAIL |
|       |                            | A segment description table                                      |                         |
|       |                            | The number of segments to be written to output device (1)        |                         |
|       |                            | Space requirements for segment                                   |                         |
|       |                            | In addition, the following messages appear:                      |                         |
|       |                            | Writing DIIHeader -C [s]<br>/tmp/xxxx.MkIns distrib              |                         |
|       |                            | Writing TOC                                                      |                         |
|       |                            | Writing MIseg                                                    |                         |
|       |                            | Writing [s]<br>MIseg:SOFTWARE:1.2.3.4:ALL.tar                    |                         |
|       |                            | where xxxx is a temporary filename that may vary.                |                         |
|       |                            | The command prompt returns.                                      |                         |
| H.4.5 | At the command prompt type | 0 is returned.                                                   | Circle one: PASS / FAIL |
|       | echo \$status              |                                                                  |                         |

|       | Operator Action                                                                                                    | Expected Result                                                                                                    | Observed Result         |
|-------|----------------------------------------------------------------------------------------------------|----------------------------------------------------------------------------------------------------|-------------------------|
| Н.5   | Verify the MakeInstall "-s" Option                                                                                                    |                                                                                                    |                         |
| H.5.1 | NOTE: Perform the following steps on the<br>Candidate Platform (kpccp).<br>At the command prompt type<br>MakeInstall -o tmp/MIseg -ps MIseg MIseg2 | Messages/information will appear in the terminal<br>window indicating the process steps being executed<br>by MakeInstall. The following prompt appears:<br>Processing segment: /kpc/tk/MIseg<br>Processing segment: /kpc/tk/MIseg2<br>Enter your name for the Tape<br>Header: | Circle one: PASS / FAIL |
| H.5.2 | Press ENTER.                                                                                                    | The following prompt appears:<br>Enter a serial number for the Tape<br>Header:                                                                                                    | Circle one: PASS / FAIL |
| H.5.3 | Press ENTER.                                                                                                    | The following prompt appears:<br>Enter any desired comment to put<br>in the Tape Header (up to 255<br>characters) :                                                                                                    | Circle one: PASS / FAIL |
| H.5.4 | Press ENTER.                                                                                                    | MakeInstall will continue and display the following<br>information:<br>A segment description table<br>The number of segments to be written to output<br>device (2)<br>Space requirements for segment<br>The command prompt returns.                                           | Circle one: PASS / FAIL |

|       | Operator Action                                                                                                    | Expected Result                                                                                                    | Observed Result         |
|-------|----------------------------------------------------------------------------------------------------|----------------------------------------------------------------------------------------------------|-------------------------|
| H.5.5 | At the command prompt type                                                                                                    | 0 is returned.                                                                                                    | Circle one: PASS / FAIL |
|       | echo \$status                                                                                                    |                                                                                                    |                         |
| H.6   | Verify the MakeInstall "-S" Option                                                                                                    |                                                                                                    |                         |
| H.6.1 | NOTE: Perform the following steps on the<br>Candidate Platform (kpccp).<br>At the command prompt type<br>MakeInstall -o tmp/MIseg -p . [s]<br>-S MIdata/MIlist MIdata/MIlist2 | Messages/information will appear in the terminal<br>window indicating the process steps being executed<br>by MakeInstall. The following prompt appears:<br>Processing segment: /kpc/tk/MIseg<br>Processing segment: /kpc/tk/MIseg2<br>Enter your name for the Tape<br>Header: | Circle one: PASS / FAIL |
| H.6.2 | Press ENTER.                                                                                                    | The following prompt appears:<br>Enter a serial number for the Tape<br>Header:                                                                                                    | Circle one: PASS / FAIL |
| H.6.3 | Press ENTER.                                                                                                    | The following prompt appears:<br>Enter any desired comment to put<br>in the Tape Header (up to 255<br>characters):                                                                                                    | Circle one: PASS / FAIL |

|       | Operator Action                                                                                           | Expected Result                                                                                                    | Observed Result         |
|-------|----------------------------------------------------------------------------------------------------|----------------------------------------------------------------------------------------------------|-------------------------|
| H.6.4 | Press ENTER.                                                                                              | MakeInstall will continue and display the following information:                                                                                         | Circle one: PASS / FAIL |
|       |                                                                                                    | A segment description table                                                                                                    |                         |
|       |                                                                                                    | The number of segments to be written to output device (2)                                                                                                |                         |
|       |                                                                                                    | Space requirements for segment                                                                                                    |                         |
|       |                                                                                                    | The command prompt returns.                                                                                                    |                         |
| H.6.5 | At the command prompt type                                                                                | 0 is returned.                                                                                                    | Circle one: PASS / FAIL |
|       | echo \$status                                                                                             |                                                                                                    |                         |
| H.7   | Verify the MakeInstall "-v" Option                                                                        |                                                                                                    |                         |
| H.7.1 | <b>NOTE:</b> Perform the following steps on the Candidate Platform (kpccp).<br>At the command prompt type | Messages/information will appear in the terminal<br>window indicating the process steps being executed<br>by MakeInstall. The following message appears: | Circle one: PASS / FAIL |
|       | MakeInstall -v -o tmp/MIseq -p .                                                                          | Processing segment: /kpc/tk/MIseg                                                                                                    |                         |
|       | MIseg                                                                                                    | Six verbose messages appear indicated by lines beginning with $(V)$ .                                                                                    |                         |
|       |                                                                                                    | The following prompt appears:                                                                                                    |                         |
|       |                                                                                                    | Enter your name for the Tape<br>Header:                                                                                                    |                         |
| Н.7.2 | Press ENTER.                                                                                              | The following prompt appears:                                                                                                    | Circle one: PASS / FAIL |
|       |                                                                                                    | Enter a serial number for the Tape<br>Header:                                                                                                    |                         |

|       | Operator Action                          | Expected Result                                                                    | Observed Result         |
|-------|------------------------------------------|------------------------------------------------------------------------------------|-------------------------|
| H.7.3 | Press ENTER.                             | The following prompt appears:                                                      | Circle one: PASS / FAIL |
|       |                                          | Enter any desired comment to put<br>in the Tape Header (up to 255<br>characters) : |                         |
| H.7.4 | Press ENTER.                             | MakeInstall will continue and display the following information:                   | Circle one: PASS / FAIL |
|       |                                          | A segment description table                                                        |                         |
|       |                                          | The number of segments to be written to output device (1)                          |                         |
|       |                                          | Space requirements for segment                                                     |                         |
|       |                                          | Six verbose messages appear indicated by lines beginning with $(V) =$ .            |                         |
|       |                                          | The command prompt returns.                                                        |                         |
| H.7.5 | At the command prompt type               | 0 is returned.                                                                     | Circle one: PASS / FAIL |
|       | echo \$status                            |                                                                                    |                         |
| H.8   | Verify the MakeInstall "-x" Option       |                                                                                    |                         |
| H.8.1 | NOTE: Perform the following steps on the | The following message appears:                                                     | Circle one: PASS / FAIL |
|       | Candidate Platform (kpccp).              | Processing segment: /kpc/tk/MIseg                                                  |                         |
|       | At the command prompt type               | DII Install validation completed                                                   |                         |
|       | MakeInstall -x -p . MIseg                |                                                                                    |                         |
| H.8.2 | At the command prompt type               | 0 is returned.                                                                     | Circle one: PASS / FAIL |
|       | echo \$status                            |                                                                                    |                         |

|       | Operator Action                                                             | Expected Result                                                                                                    | Observed Result         |
|-------|-----------------------------------------------------------------------------|----------------------------------------------------------------------------------------------------|-------------------------|
| Н.9   | Verify That the MakeInstall Tool Can Detect Tha                             | t VerifySeg Has Not Been Run On A Segment                                                                                             |                         |
| H.9.1 | <b>NOTE:</b> Perform the following steps on the Candidate Platform (kpccp). | The command prompt returns.                                                                                                    | Circle one: PASS / FAIL |
|       | At the command prompt type                                                  |                                                                                                    |                         |
|       | mv MIseg/SegDescrip/Validated tmp                                           |                                                                                                    |                         |
| H.9.2 | At the command prompt type                                                  | The following message appears:                                                                                                    | Circle one: PASS / FAIL |
|       | MakeInstall -o tmp/MIseg -p .<br>MIseg                                      | Processing segment: /kpc/tk/MIseg                                                                                                    |                         |
|       |                                                                             | In addition, the following fatal error appears:                                                                                       |                         |
|       |                                                                             | Segment "MakeInstall Segment" in<br>directory "/kpc/tk/MIseg" has been<br>altered. Please run "VerifySeg" to<br>validate the segment. |                         |
| H.9.3 | At the command prompt type                                                  | A number other than 0 is returned.                                                                                                    | Circle one: PASS / FAIL |
|       | echo \$status                                                               |                                                                                                    |                         |
| H.9.4 | At the command prompt type                                                  | The command prompt returns.                                                                                                    | Circle one: PASS / FAIL |
|       | mv tmp/Validated MIseg/SegDescrip                                           |                                                                                                    |                         |

|        | Operator Action                                                                                                    | Expected Result                                                                                                    | Observed Result         |
|--------|----------------------------------------------------------------------------------------------------|----------------------------------------------------------------------------------------------------|-------------------------|
| H.10   | Verify the MakeInstall Segment Output Using the                                                                                                    | e COEInstaller For Each Segment Type                                                                                                    |                         |
| H.10.1 | NOTE: Perform the following steps on the<br>Candidate Platform (kpccp).<br>At the command prompt type<br>MakeInstall -o tmp/all_types -p . [s]<br>-S MIdata/all_types_list | Messages/information will appear in the<br>Terminal window indicating the process steps<br>being executed by MakeInstall. Prompts appear<br>requesting if the COE Component Parent segment<br>is to be added to the segment installation list.<br><b>NOTE:</b> If a warning appears indicating that the<br>lib directory is non-standard for end-user, the test<br>does not fail. You may safely ignore this warning. | Circle one: PASS / FAIL |
| H.10.2 | Type n for each of the 10 prompts requesting<br>COE Component Parent.                                                                                                    | After all COE Component Parent prompts are<br>dismissed, the following prompt appears:<br>Enter your name for the Tape<br>Header:                                                                                                    | Circle one: PASS / FAIL |
| H.10.3 | Press ENTER.                                                                                                    | The following prompt appears:<br>Enter a serial number for the Tape<br>Header:                                                                                                    | Circle one: PASS / FAIL |
| H.10.4 | Press ENTER.                                                                                                    | The following prompt appears:<br>Enter any desired comment to put<br>in the Tape Header (up to 255<br>characters):                                                                                                    | Circle one: PASS / FAIL |

|        | Operator Action                                                             | Expected Result                                                     | Observed Result         |
|--------|-----------------------------------------------------------------------------|---------------------------------------------------------------------|-------------------------|
| H.10.5 | Press ENTER.                                                                | MakeInstall will continue and display the following information:    | Circle one: PASS / FAIL |
|        |                                                                             | A segment description table                                         |                         |
|        |                                                                             | The number of segments to be written to output device (10)          |                         |
|        |                                                                             | Space requirements for segment                                      |                         |
|        |                                                                             | Number of records processed                                         |                         |
|        |                                                                             | (i.e.                                                               |                         |
|        |                                                                             | <pre># records in # records out)</pre>                              |                         |
|        |                                                                             | The command prompt returns.                                         |                         |
| H.10.6 | At the command prompt type                                                  | 0 is returned.                                                      | Circle one: PASS / FAIL |
|        | echo \$status                                                               |                                                                     |                         |
| H.11   | Verify That All Segment Types Placed On Disk U<br>The COE Segment Installer | sing MakeInstall Can Be Read and Processed By                       |                         |
| H.11.1 | <b>NOTE:</b> Perform the following steps on the Candidate Platform (kpccp). | The Select Source window appears.                                   | Setup                   |
|        | In the Installer window, click Select Source.                               |                                                                     |                         |
| H.11.2 | In the Device panel, click DISK.                                            | The DISK option is selected and the Select File dialog box appears. | Setup                   |

|        | Operator Action                                              | Expected Result                                                        | Observed Result         |
|--------|--------------------------------------------------------------|------------------------------------------------------------------------|-------------------------|
| H.11.3 | In the Filter text box, select the text and replace it with: | /kpc/tk/tmp/* appears in the Filter text box.                          | Setup                   |
|        | /kpc/tk/tmp/*                                                |                                                                        |                         |
| H.11.4 | Click OK.                                                    | all_types.tar appears in the<br>Filter text box.                       | Setup                   |
| H.11.5 | In the Files panel, double-click on the following entry:     | The Installer window returns.                                          | Circle one: PASS / FAIL |
|        | all_types.tar                                                |                                                                        |                         |
| H.11.6 | Click Read Contents.                                         | The following segments appear in the Select Software To Install panel: | Circle one: PASS / FAIL |
|        | all segments.                                                | Sample Aggregate Segment                                               |                         |
|        |                                                              | Sample Account Group Segment                                           |                         |
|        |                                                              | Sample COE Child Segment                                               |                         |
|        |                                                              | Sample COTS Segment                                                    |                         |
|        |                                                              | Sample Data-Global Segment                                             |                         |
|        |                                                              | Sample Data-Local Segment                                              |                         |
|        |                                                              | Sample Data-Segment Segment                                            |                         |
|        |                                                              | Sample Software Segment                                                |                         |
|        |                                                              | SampleSW.P1                                                            |                         |

|         | Operator Action                                                                                                    | Expected Result                                                                                       | Observed Result         |
|---------|----------------------------------------------------------------------------------------------------|----------------------------------------------------------------------------------------------------|-------------------------|
| H.11.7  | Select the following segments in the<br>Select Software To Install panel:<br>Sample Aggregate Segment<br>Sample Account Group Segment<br>Sample COE Child Segment<br>Sample COTS Segment | All requested segments in the<br>Select Software To Install panel are<br>highlighted.                 | Circle one: PASS / FAIL |
| H 11 8  | Click Install                                                                                                    | The following dialog boxes appear in sequence:                                                        | Circle one: PASS / FAIL |
| 11.11.0 |                                                                                                    | Please waitextracting the disk<br>file with the selected segment:<br>'Sample Aggregate Segment'       |                         |
|         |                                                                                                    | Please waitextracting the disk<br>file with the selected segment:<br>'Sample Aggregate Child Segment' |                         |
|         |                                                                                                    | PreInstall installation directory<br>is /h/AcctGrps/SampleAcctGrp                                     |                         |
| H.11.9  | Click OK.                                                                                                    | The following dialog boxes appear in sequence:                                                        | Circle one: PASS / FAIL |
|         |                                                                                                    | Please waitextracting the disk<br>file with the selected segment:<br>`Sample Account Group Segment'   |                         |
|         |                                                                                                    | PostInstall installation directory is /h/AcctGrps/SampleAcctGrp                                       |                         |

|         | Operator Action | Expected Result                                                                                 | Observed Result         |
|---------|-----------------|-------------------------------------------------------------------------------------------------|-------------------------|
| H.11.10 | Click OK.       | The following dialog box appears:                                                               | Circle one: PASS / FAIL |
|         |                 | PreInstall installation directory<br>is /h/COE/Comp/SampleCOEChild                              |                         |
| H.11.11 | Click OK.       | The following dialog boxes appear in sequence:                                                  | Circle one: PASS / FAIL |
|         |                 | Please waitextracting the disk<br>file with the selected segment:<br>'Sample COE Child Segment' |                         |
|         |                 | PostInstall installation directory<br>is /h/ COE/Comp/SampleCOEChild                            |                         |
| H.11.12 | Click OK.       | The following dialog boxes appear in sequence:                                                  | Circle one: PASS / FAIL |
|         |                 | Please waitextracting the disk<br>file with the selected segment:<br>'Sample COTS Segment'      |                         |
|         |                 | PreInstall installation directory<br>is /h/SampleSW                                             |                         |
| H.11.13 | Click OK.       | The following dialog boxes appear in sequence:                                                  | Circle one: PASS / FAIL |
|         |                 | Please waitextracting the disk<br>file with the selected segment:<br>`Sample Software Segment'  |                         |
|         |                 | PostInstall installation directory is /h/SampleSW                                               |                         |

|         | Operator Action                                                                                                    | Expected Result                                                                                                    | Observed Result         |
|---------|----------------------------------------------------------------------------------------------------|----------------------------------------------------------------------------------------------------|-------------------------|
| H.11.14 | Click OK.                                                                                                    | The following dialog box appears:                                                                                                    | Circle one: PASS / FAIL |
|         |                                                                                                    | Building Segment Lists                                                                                                    |                         |
|         |                                                                                                    | The Installer window returns to the forefront.                                                                                                    |                         |
| H.11.15 | When installation is complete, check both the<br>Currently Installed Segments panel<br>and the Select Software To Install<br>panel.<br><b>NOTE:</b> Resize the Installer window to view<br>all segments. | The following segments are listed in the<br>Currently Installed Segments panel:<br>Sample Aggregate Segment<br>Sample Account Group Segment<br>Sample COE Child Segment<br>Sample COTS Segment<br>Sample Software Segment<br>An asterisk (*) appears next to the aforementioned<br>segments in the | Circle one: PASS / FAIL |
|         |                                                                                                    | Select Software To Install panel:                                                                                                    |                         |
| H.11.16 | Select the following segments in the Select Software To Install panel:                                                                                                    | All requested segments in the Select Software To Install panel are                                                                                                    | Circle one: PASS / FAIL |
|         | Sample Data-Global Segment                                                                                                    | highlighted.                                                                                                    |                         |
|         | Sample Data-Local Segment                                                                                                    |                                                                                                    |                         |
|         | Sample Data-Segment Segment                                                                                                    |                                                                                                    |                         |
|         | SampleSW.P1                                                                                                    |                                                                                                    |                         |

|         | Operator Action                                                                                                    | Expected Result                                                                                                    | Observed Result         |
|---------|----------------------------------------------------------------------------------------------------|----------------------------------------------------------------------------------------------------|-------------------------|
| H.11.17 | Click Install.                                                                                                    | The following dialog boxes appear in sequence:                                                                                      | Circle one: PASS / FAIL |
|         |                                                                                                    | Please waitextracting the disk<br>file with the selected segment:<br>'Sample Data-Global Segment'                                   |                         |
|         |                                                                                                    | Please waitextracting the disk<br>file with the selected segment:<br>'Sample Data-Local Segment'                                    |                         |
|         |                                                                                                    | Please waitextracting the disk<br>file with the selected segment:<br>'Sample Data-Segment Segment'                                  |                         |
|         |                                                                                                    | Please waitextracting the disk<br>file with the selected segment:<br>`SampleSW.P1'                                                  |                         |
|         |                                                                                                    | Building segment lists                                                                                                    |                         |
|         |                                                                                                    | The Installer window returns to the forefront.                                                                                      |                         |
| H.11.18 | When installation is complete, check both the<br>Currently Installed Segments panel<br>and the Select Software To Install<br>panel. | All sample segments are listed in the Currently<br>Installed Segments panel.<br>An asterisk (*) appears next to all sample segments | Circle one: PASS / FAIL |
|         | <b>NOTE:</b> Resize the Installer window to view all segments.                                                                      | In the Serect Soltware to install panel.                                                                                            |                         |

|        | Operator Action                                                                                                    | Expected Result                            | Observed Result         |
|--------|----------------------------------------------------------------------------------------------------|--------------------------------------------|-------------------------|
| H.12   | Verify that All Segments Are Installed Onto the                                                                                   | Hard Disk                                  |                         |
| H.12.1 | <b>NOTE:</b> Perform the following steps on the Candidate Platform (kpccp).<br>In the Terminal window, at the command prompt time | The following directories are listed:      | Circle one: PASS / FAIL |
|        |                                                                                                    | SampleAgg                                  |                         |
|        |                                                                                                    | SampleAggChild                             |                         |
|        | le /h                                                                                                    | SampleDataGlobal                           |                         |
|        |                                                                                                    | SampleDataLocal                            |                         |
|        |                                                                                                    | SampleDataSegment                          |                         |
|        |                                                                                                    | SampleSW                                   |                         |
| H.12.2 | At the command prompt type                                                                                                    | The directory SampleAcctGrp is listed.     | Circle one: PASS / FAIL |
|        | ls /h/AcctGrps                                                                                                    |                                            |                         |
| H.12.3 | At the command prompt type                                                                                                    | The directory SampleCOEChild is listed.    | Circle one: PASS / FAIL |
|        | ls /h/COE/Comp                                                                                                    |                                            |                         |
| H.12.4 | At the command prompt type                                                                                                    | The directory SampleCOTS is listed.        | Circle one: PASS / FAIL |
|        | ls /h/COTS                                                                                                    |                                            |                         |
| H.12.5 | At the command prompt type                                                                                                    | The directory SampleDataLocal is listed.   | Circle one: PASS / FAIL |
|        | ls /h/data/local                                                                                                    |                                            |                         |
| H.12.6 | At the command prompt type                                                                                                    | The directory SampleDataGlobal is listed.  | Circle one: PASS / FAIL |
|        | ls /h/data/global                                                                                                    |                                            |                         |
| H.12.7 | At the command prompt type                                                                                                    | The directory SampleDataSegment is listed. | Circle one: PASS / FAIL |
|        | ls /h/SampleSW/data                                                                                                    |                                            |                         |

|        | Operator Action                                                                                                    | Expected Result                                                                                            | Observed Result         |
|--------|----------------------------------------------------------------------------------------------------|----------------------------------------------------------------------------------------------------|-------------------------|
| H.12.8 | At the command prompt type                                                                                           | The directory P1 is listed.                                                                                | Circle one: PASS / FAIL |
|        | ls /h/SampleSW/Patches                                                                                               |                                                                                                    |                         |
| Н.13   | Verify that All Segment Types Placed On Disk Us<br>Disk Can Be Removed by the COE Segment Insta                      | sing MakeInstall and Installed Onto The Hard<br>ller                                                       |                         |
| H.13.1 | <b>NOTE:</b> Perform the following steps on the Candidate Platform (kpccp).                                          | The SampleSW.P1 segment in the<br>Currently Installed Segments panel is<br>highlighted.                    | Circle one: PASS / FAIL |
|        | In the Installer window, select the SampleSW.P1 segment in the Currently Installed Segments panel.                   |                                                                                                    |                         |
| H.13.2 | Click Deinstall Software.                                                                                            | The following dialog box appears:                                                                          | Circle one: PASS / FAIL |
|        |                                                                                                    | Do you really want to remove the segments?                                                                 |                         |
|        |                                                                                                    | SampleSW.P1                                                                                                |                         |
| H.13.3 | Click Yes.                                                                                                    | The following dialog box appears:                                                                          | Circle one: PASS / FAIL |
|        |                                                                                                    | Segment deinstallation in progress                                                                         |                         |
|        |                                                                                                    | The Installer window returns to the forefront.                                                             |                         |
| H.13.4 | When removal is complete, check both the<br>Currently Installed Segments panel<br>and the Select Software To Install | The SampleSW.P1 segment is no longer listed in the Currently Installed Segments panel.                     | Circle one: PASS / FAIL |
|        | panel.<br>NOTE: Resize the Installer window to view<br>all segments.                                                 | An asterisk (*) no longer appears next to the SampleSW.P1 segment in the Select Software To Install panel. |                         |

|        | Operator Action                                                           | Expected Result                                                     | Observed Result         |
|--------|---------------------------------------------------------------------------|---------------------------------------------------------------------|-------------------------|
| H.13.5 | In the Currently Installed Segments panel, select the following segments: | All requested segments in the<br>Currently Installed Segments panel | Circle one: PASS / FAIL |
|        | Sample Aggregate Segment                                                  | are highlighted.                                                    |                         |
|        | Sample Account Group Segment                                              |                                                                     |                         |
|        | Sample COE Child Segment                                                  |                                                                     |                         |
|        | Sample COTS Segment                                                       |                                                                     |                         |
|        | Sample Data-Global Segment                                                |                                                                     |                         |
|        | Sample Data-Local Segment                                                 |                                                                     |                         |
|        | Sample Data-Segment Segment                                               |                                                                     |                         |
|        | Sample Software Segment                                                   |                                                                     |                         |
| H.13.6 | Click Deinstall Software.                                                 | The following dialog box appears:                                   | Circle one: PASS / FAIL |
|        |                                                                           | Do you really want to remove the segments?                          |                         |
|        |                                                                           | Sample Data-Segment Segment                                         |                         |
|        |                                                                           | Sample Data-Local Segment                                           |                         |
|        |                                                                           | Sample Data-Global Segment                                          |                         |
|        |                                                                           | Sample Software Segment                                             |                         |
|        |                                                                           | Sample Aggregate Segment                                            |                         |
|        |                                                                           | Sample COE Child Segment                                            |                         |
|        |                                                                           | Sample COTS Segment                                                 |                         |
|        |                                                                           | Sample Account Group Segment                                        |                         |

© 2003, The Open Group Chapter 7, page 70

|         | Operator Action                                                                | Expected Result                                                                       | Observed Result         |
|---------|--------------------------------------------------------------------------------|---------------------------------------------------------------------------------------|-------------------------|
| H.13.7  | Click Yes.                                                                     | The following dialog boxes appear in sequence:                                        | Circle one: PASS / FAIL |
|         |                                                                                | Segment deinstallation in progress                                                    |                         |
|         |                                                                                | Building segment lists                                                                |                         |
|         |                                                                                | DEINSTALL installation directory<br>is /h/SampleSW                                    |                         |
| H.13.8  | Click OK.                                                                      | The following dialog box appears:                                                     | Circle one: PASS / FAIL |
|         |                                                                                | DEINSTALL installation directory<br>is /h/COE/Comp/SampleCOEChild                     |                         |
| H.13.9  | Click OK.                                                                      | The following dialog box appears:                                                     | Circle one: PASS / FAIL |
|         |                                                                                | DEINSTALL installation directory<br>is /h/AcctGrps/SampleAcctGrp                      |                         |
| H.13.10 | Click OK.                                                                      | The following dialog box appears:                                                     | Circle one: PASS / FAIL |
|         |                                                                                | Building segment lists                                                                |                         |
|         |                                                                                | The Installer window returns to the forefront.                                        |                         |
| H.13.11 | When removal is complete, check both the<br>Currently Installed Segments panel | No sample segments are listed in the Currently Installed Segments panel.              | Circle one: PASS / FAIL |
|         | and the Select Software To Install panel.                                      | No asterisk (*) appears next to any segments in the Select Software To Install panel. |                         |
|         | <b>NOTE:</b> Resize the Installer window to view all segments.                 |                                                                                       |                         |
|       | Operator Action                                                                                                    | Expected Result                                                                                    | Observed Result         |  |  |
|-------|----------------------------------------------------------------------------------------------------|----------------------------------------------------------------------------------------------------|-------------------------|--|--|
| I     | 4.9 Verify Functionality and Options Of CanInstall                                                                                                    |                                                                                                    |                         |  |  |
| I.1   | Verify the CanInstall –p Option                                                                                                    |                                                                                                    |                         |  |  |
| I.1.1 | NOTE: Perform the following steps on the<br>Candidate Platform (kpccp).<br>In the Terminal window, at the command<br>prompt type<br>CanInstall -p . segx | The following message is displayed:<br>The segment can be successfully<br>installed without error! | Circle one: PASS / FAIL |  |  |
| I.1.2 | At the command prompt type<br>echo \$status                                                                                                    | 0 is returned.                                                                                     | Circle one: PASS / FAIL |  |  |
| I.2   | Verify CanInstall Uses /h If No Path Is Specified                                                                                                    |                                                                                                    |                         |  |  |
| I.2.1 | <b>NOTE:</b> Perform the following steps on the Candidate Platform (kpccp).                                                                              | The segx directory is copied to /h and system will return a command prompt.                        | Setup                   |  |  |
|       | cp -pr segx /h                                                                                                    |                                                                                                    |                         |  |  |
| I.2.2 | At the command prompt type<br>CanInstall segx                                                                                                    | The following message is displayed:<br>The segment can be successfully<br>installed without error! | Circle one: PASS / FAIL |  |  |
| I.2.3 | At the command prompt type<br>echo \$status                                                                                                    | 0 is returned.                                                                                     | Circle one: PASS / FAIL |  |  |
| I.2.4 | At the command prompt type<br>rm -rf /h/segx                                                                                                    | The segx directory is removed from /h and system will return a command prompt.                     | Cleanup                 |  |  |

|       | Operator Action                                                             | Expected Result                                                            | Observed Result         |
|-------|-----------------------------------------------------------------------------|----------------------------------------------------------------------------|-------------------------|
| I.3   | Verify CanInstall With Invalid Parameters                                   |                                                                            |                         |
| I.3.1 | <b>NOTE:</b> Perform the following steps on the Candidate Platform (kpccp). | The tool's help text will display and system will return a command prompt. | Circle one: PASS / FAIL |
|       | At the command prompt type                                                  |                                                                            |                         |
|       | CanInstall                                                                  |                                                                            |                         |
| I.3.2 | At the command prompt type                                                  | A number other than 0 is returned.                                         | Circle one: PASS / FAIL |
|       | echo \$status                                                               |                                                                            |                         |
| I.3.3 | At the command prompt type                                                  | The following error message is displayed:                                  | Circle one: PASS / FAIL |
|       | CanInstall Tester                                                           | Directory Not Found:<br>/TesterExiting                                     |                         |
| I.3.4 | At the command prompt type                                                  | A number other than 0 is returned.                                         | Circle one: PASS / FAIL |
|       | echo \$status                                                               |                                                                            |                         |
| I.4   | Verify CanInstall Returns An Error If Validate                              | ed File Is Missing                                                         |                         |
| I.4.1 | <b>NOTE:</b> Perform the following steps on the Candidate Platform (kpccp). | The command prompt returns.                                                | Setup                   |
|       | At the command prompt type                                                  |                                                                            |                         |
|       | mv segx/SegDescrip/Validated tmp                                            |                                                                            |                         |
| I.4.2 | At the command prompt type                                                  | The following error message is displayed:                                  | Circle one: PASS / FAIL |
|       | CanInstall -p . segx                                                        | Could Not Validate "/kpc/tk/segx"<br>Re-Run "VerifySeg"Exiting             |                         |

|       | Operator Action                                              | Expected Result                           | Observed Result         |
|-------|--------------------------------------------------------------|-------------------------------------------|-------------------------|
| I.4.3 | At the command prompt type                                   | A number other than 0 is returned.        | Circle one: PASS / FAIL |
|       | echo \$status                                                |                                           |                         |
| I.4.4 | At the command prompt type                                   | The command prompt returns.               | Cleanup                 |
|       | mv tmp/Validated segx/SegDescrip                             |                                           |                         |
| I.5   | Verify CanInstall Will Process Conflicts Descript            | or                                        |                         |
| I.5.1 | <b>NOTE:</b> Perform the following steps on the              | The following message appears:            | Circle one: PASS / FAIL |
|       | Candidate Platform (kpccp).                                  | The segment can be successfully           |                         |
|       | At the command prompt type                                   | installed without error!                  |                         |
|       | CanInstall -p . conflicts                                    |                                           |                         |
| I.5.2 | At the command prompt type                                   | 0 is returned.                            | Circle one: PASS / FAIL |
|       | echo \$status                                                |                                           |                         |
| I.5.3 | In the Installer window, click Select                        | The Select Source window appears.         | Setup                   |
|       | Source.                                                      |                                           |                         |
| I.5.4 | In the Device panel, click DISK.                             | The Select File dialog box appears.       | Setup                   |
| I.5.5 | In the Filter text box, select the text and replace it with: | /kpc/si/* appears in the Filter text box. | Setup                   |
|       | /kpc/si/* [r]                                                |                                           |                         |
| I.5.6 | In the Files panel, double-click on the following entry:     | The Installer window returns.             | Circle one: PASS / FAIL |
|       | segx.tar                                                     |                                           |                         |

|        | Operator Action                                                                                                    | Expected Result                                                                                                    | Observed Result         |
|--------|----------------------------------------------------------------------------------------------------|----------------------------------------------------------------------------------------------------|-------------------------|
| I.5.7  | Click Read Contents.                                                                                                    | The following segment appears in the Select Software To Install panel:                                                                                                    | Circle one: PASS / FAIL |
|        |                                                                                                    | Test Segment segx                                                                                                    |                         |
| I.5.8  | Select the following segment:                                                                                                    | Test Segment segx is highlighted.                                                                                                    | Circle one: PASS / FAIL |
|        | Test Segment segx                                                                                                    |                                                                                                    |                         |
| I.5.9  | Click Install.                                                                                                    | The following dialog box appears:                                                                                                    | Circle one: PASS / FAIL |
|        |                                                                                                    | Please waitextracting the disk<br>file with the selected segment:<br>'Test Segment segx'                                                                                      |                         |
| I.5.10 | When installation is complete, check both the<br>Currently Installed Segments panel<br>and the Select Software To Install<br>panel. | Test Segment segx is listed in the<br>Currently Installed Segments panel:<br>An asterisk (*) appears next to Test Segment<br>segx in the Select Software To<br>Install panel. | Circle one: PASS / FAIL |
| I.5.11 | In the Terminal window, at the command prompt type<br>CanInstall -p . conflicts                                                     | The following error message appears:<br>A conflicting segment of<br>/kpc/tk/conflicts was found on<br>disk!                                                                   | Circle one: PASS / FAIL |
| I.5.12 | At the command prompt type<br>echo \$status                                                                                         | A number other than 0 is returned.                                                                                                    | Circle one: PASS / FAIL |

|       | Operator Action                                                                               | Expected Result                                                                          | Observed Result         |
|-------|-----------------------------------------------------------------------------------------------|------------------------------------------------------------------------------------------|-------------------------|
| I.6   | Verify CanInstall Will Process Requires Descript                                              | or                                                                                       |                         |
| I.6.1 | <b>NOTE:</b> Perform the following steps on the Candidate Platform (kpccp).                   | The Select Source window appears.                                                        | Setup                   |
|       | In the Installer window, click Select Source.                                                 |                                                                                          |                         |
| I.6.2 | In the Device panel, click DISK.                                                              | The Select File dialog box appears.                                                      | Setup                   |
| I.6.3 | If the following does not appear in the Filter text box, select the text and replace it with: | /kpc/si/* appears in the Filter text box.                                                | Setup                   |
|       | /kpc/si/* [r]                                                                                 |                                                                                          |                         |
| I.6.4 | In the Files panel, double-click on the following entry:                                      | The Installer window returns.                                                            | Circle one: PASS / FAIL |
|       | req_segy.tar                                                                                  |                                                                                          |                         |
| I.6.5 | Click Read Contents.                                                                          | The following segments appear in the Select Software To Install panel:                   | Circle one: PASS / FAIL |
|       |                                                                                               | Test Segment segy                                                                        |                         |
|       |                                                                                               | Requires Test Segment                                                                    |                         |
| I.6.6 | Select the following segment:                                                                 | Test Segment segy is highlighted.                                                        | Circle one: PASS / FAIL |
|       | Test Segment segy                                                                             |                                                                                          |                         |
| I.6.7 | Click Install.                                                                                | The following dialog box appears:                                                        | Circle one: PASS / FAIL |
|       |                                                                                               | Please waitextracting the disk<br>file with the selected segment:<br>'Test Segment segy' |                         |

|        | Operator Action                                                                                                    | Expected Result                                                                                                    | Observed Result         |
|--------|----------------------------------------------------------------------------------------------------|----------------------------------------------------------------------------------------------------|-------------------------|
| 1.6.8  | When installation is complete, check both the<br>Currently Installed Segments panel<br>and the Select Software To Install<br>panel.      | Test Segment segy is listed in the<br>Currently Installed Segments panel:<br>An asterisk (*) appears next to Test Segment<br>segy in the Select Software To<br>Install panel: | Circle one: PASS / FAIL |
| I.6.9  | At the command prompt type                                                                                                    | The following error message appears:                                                                                                    | Circle one: PASS / FAIL |
|        | CanInstall -p . requires                                                                                                    | The segment can be successfully installed without error!                                                                                                    |                         |
| I.6.10 | At the command prompt type                                                                                                    | 0 is returned.                                                                                                    | Circle one: PASS / FAIL |
|        | echo \$status                                                                                                    |                                                                                                    |                         |
| I.6.11 | In the Installer window, select the Test<br>Segment segx and Test Segment segy<br>segments in the Currently Installed<br>Segments panel. | The Test Segment segx and Test<br>Segment segy segments in the Currently<br>Installed Segments panel are highlighted.                                                         | Circle one: PASS / FAIL |
| I.6.12 | Click Deinstall Software.                                                                                                    | The following dialog box appears:                                                                                                    | Circle one: PASS / FAIL |
|        |                                                                                                    | Do you really want to remove the segments?                                                                                                    |                         |
|        |                                                                                                    | Test Segment segx                                                                                                    |                         |
|        |                                                                                                    | Test Segment segy                                                                                                    |                         |

|        | Operator Action                                                                                                    | Expected Result                                                                                                    | Observed Result         |
|--------|----------------------------------------------------------------------------------------------------|----------------------------------------------------------------------------------------------------|-------------------------|
| I.6.13 | Click Yes.                                                                                                    | The following dialog box appears:                                                                                                    | Circle one: PASS / FAIL |
|        |                                                                                                    | Segment deinstallation in progress                                                                                                    |                         |
|        |                                                                                                    | The Installer window returns to the forefront.                                                                                                   |                         |
| I.6.14 | When removal is complete, check both the<br>Currently Installed Segments panel<br>and the Select Software To Install<br>panel. | The Test Segment segx and Test<br>Segment segy segments are no longer listed in<br>the Currently Installed Segments<br>panel.                    | Circle one: PASS / FAIL |
|        |                                                                                                    | An asterisk (*) no longer appears next to the Test<br>Segment segx and Test Segment segy<br>segments in the<br>Select Software To Install panel. |                         |
| I.6.15 | In the Terminal window, at the command prompt type                                                                             | The following warning message appears:                                                                                                    | Circle one: PASS / FAIL |
|        | CanInstall -p . requires                                                                                                    | <pre>[Requires] A Segment directory</pre>                                                                                                    |                         |
|        |                                                                                                    | The following error message appears:                                                                                                    |                         |
|        |                                                                                                    | ALL required segments for<br>/kpc/tk/requires weren't found on<br>disk!                                                                          |                         |
| I.6.16 | At the command prompt type                                                                                                    | A number other than 0 is returned.                                                                                                    | Circle one: PASS / FAIL |
|        | echo \$status                                                                                                    |                                                                                                    |                         |

|       | Operator Action                                                                                                    | Expected Result                                                                                                    | Observed Result         |
|-------|----------------------------------------------------------------------------------------------------|----------------------------------------------------------------------------------------------------|-------------------------|
| I.7   | Verify the CanInstall –v Option                                                                                                 |                                                                                                    |                         |
| I.7.1 | <b>NOTE:</b> Perform the following steps on the Candidate Platform (kpccp).                                                     | Many verbose (V) messages will appear followed by the following message:                                                                                                    | Circle one: PASS / FAIL |
|       | At the command prompt type                                                                                                    | The segment can be successfully                                                                                                    |                         |
|       | CanInstall -v -p . segx                                                                                                    | installed without error!                                                                                                    |                         |
| I.7.2 | At the command prompt type                                                                                                    | 0 is returned.                                                                                                    | Circle one: PASS / FAIL |
|       | echo \$status                                                                                                    |                                                                                                    |                         |
| I.8   | Verify the CanInstall –w Option                                                                                                 |                                                                                                    |                         |
| I.8.1 | NOTE: Perform the following steps on the<br>Candidate Platform (kpccp).<br>At the command prompt type<br>CanInstall -p . segx_w | The following warning message appears:<br>[Conflicts] Segment Home directory<br>(/h) specified is not COE<br>compliant. Conflict Segment path<br>was not found. This is suspicious<br>and may indicate an error.<br>The segment can be successfully<br>installed without error! | Circle one: PASS / FAIL |
| I.8.2 | At the command prompt type<br>echo \$status                                                                                     | 0 is returned.                                                                                                    | Circle one: PASS / FAIL |
| I.8.3 | At the command prompt type                                                                                                    | The following message appears:                                                                                                    | Circle one: PASS / FAIL |
|       | CanInstall -w -p . segx_w                                                                                                    | The segment can be successfully installed without error!                                                                                                    |                         |
| I.8.4 | At the command prompt type                                                                                                    | 0 is returned.                                                                                                    | Circle one: PASS / FAIL |
|       | echo \$status                                                                                                    |                                                                                                    |                         |

|        | Operator Action                                                                                                    | Expected Result                                                                                                    | Observed Result         |
|--------|----------------------------------------------------------------------------------------------------|----------------------------------------------------------------------------------------------------|-------------------------|
| I.9    | Verify CanInstall Will Process \$CPU Keyword                                                                                      |                                                                                                    |                         |
| I.9.1  | NOTE: Perform the following steps on the<br>Candidate Platform (kpccp).<br>At the command prompt type<br>CanInstall -p . badcpu   | The following error messages appear:<br>COEProcessHardware: Incompatible<br>CPU<br>Incompatible hardware type for<br>segment located at /kpc/tk/badcpu | Circle one: PASS / FAIL |
| 1.9.2  | At the command prompt type<br>echo \$status                                                                                       | A number other than 0 is returned.                                                                                                    | Circle one: PASS / FAIL |
| I.10   | Run Tool With Sample Software Segment                                                                                             |                                                                                                    |                         |
| I.10.1 | NOTE: Perform the following steps on the<br>Candidate Platform (kpccp).<br>At the command prompt type<br>CanInstall -p . SampleSW | The following message is displayed.<br>The segment can be successfully<br>installed without error!                                                     | Circle one: PASS / FAIL |
| I.10.2 | At the command prompt type<br>echo \$status                                                                                       | 0 is returned.                                                                                                    | Circle one: PASS / FAIL |
| I.11   | Install Sample Software Segment So That Da                                                                                        | ata and Patch Software Will Pass CanInstall                                                                                                    |                         |
| I.11.1 | NOTE: Perform the following steps on the<br>Candidate Platform (kpccp).<br>In the Installer window, click Select<br>Source.       | The Select Source window appears.                                                                                                    | Setup                   |
| I.11.2 | In the Device panel, click DISK.                                                                                                  | The Select File dialog box appears.                                                                                                    | Setup                   |

|        | Operator Action                                                                               | Expected Result                                                                                | Observed Result |
|--------|-----------------------------------------------------------------------------------------------|------------------------------------------------------------------------------------------------|-----------------|
| I.11.3 | If the following does not appear in the Filter text box, select the text and replace it with: | /kpc/si/* appears in the Filter text box.                                                      | Setup           |
|        | /kpc/si/* [r]                                                                                 |                                                                                                |                 |
| I.11.4 | In the Files panel, double-click on the following entry:                                      | The Installer window returns.                                                                  | Setup           |
|        | all_types.tar                                                                                 |                                                                                                |                 |
| I.11.5 | Click Read Contents.                                                                          | Sample Software segments appear in the Select Software To Install panel.                       | Setup           |
| I.11.6 | Select the following segment:                                                                 | Sample Software Segment is highlighted.                                                        | Setup           |
|        | Sample Software Segment                                                                       |                                                                                                |                 |
| I.11.7 | Click Install.                                                                                | The following dialog box appears:                                                              | Setup           |
|        |                                                                                               | PreInstall installation directory<br>is /h/SampleSW                                            |                 |
| I.11.8 | Click OK.                                                                                     | The following dialog boxes appear in sequence:                                                 | Setup           |
|        |                                                                                               | Please waitExtracting the disk<br>file with the selected segment:<br>'Sample Software Segment' |                 |
|        |                                                                                               | PostInstall installation directory is /h/SampleSW                                              |                 |

|        | Operator Action                                                             | Expected Result                                                                                        | Observed Result         |
|--------|-----------------------------------------------------------------------------|----------------------------------------------------------------------------------------------------|-------------------------|
| I.11.9 | Click OK.                                                                   | The Installer window returns.                                                                          | Setup                   |
|        |                                                                             | Sample Software Segment is listed in the Currently Installed Segments panel.                           |                         |
|        |                                                                             | An asterisk (*) appears next to Sample<br>Software Segment in the Select<br>Software To Install panel. |                         |
| I.12   | Run Tool With Sample Account Group Segn                                     | ient                                                                                                   |                         |
| I.12.1 | <b>NOTE:</b> Perform the following steps on the Candidate Platform (kpccp). | The following message is displayed.<br>The segment can be successfully                                 | Circle one: PASS / FAIL |
|        | At the command prompt type                                                  | installed without error!                                                                               |                         |
|        | CanInstall -p . SampleAcctGrp                                               |                                                                                                    |                         |
| I.12.2 | At the command prompt type                                                  | 0 is returned.                                                                                         | Circle one: PASS / FAIL |
|        | echo \$status                                                               |                                                                                                    |                         |
| I.13   | Run Tool With Sample Aggregate Segment                                      |                                                                                                    |                         |
| I.13.1 | <b>NOTE:</b> Perform the following steps on the Candidate Platform (kpccp). | The following message is displayed.                                                                    | Circle one: PASS / FAIL |
|        | At the command prompt type                                                  | installed without error!                                                                               |                         |
|        | CanInstall -p . SampleAgg                                                   |                                                                                                    |                         |
| I.13.2 | At the command prompt type                                                  | 0 is returned.                                                                                         | Circle one: PASS / FAIL |
|        | echo \$status                                                               |                                                                                                    |                         |

|        | Operator Action                                                                                                    | Expected Result                                                                                    | Observed Result         |
|--------|----------------------------------------------------------------------------------------------------|----------------------------------------------------------------------------------------------------|-------------------------|
| I.14   | Run Tool With Sample Aggregate Child Se                                                                                                 | egment                                                                                             |                         |
| I.14.1 | NOTE: Perform the following steps on the<br>Candidate Platform (kpccp).<br>At the command prompt type<br>CanInstall -p . SampleAggChild | The following message is displayed.<br>The segment can be successfully<br>installed without error! | Circle one: PASS / FAIL |
| I.14.2 | At the command prompt type<br>echo \$status                                                                                             | 0 is returned.                                                                                     | Circle one: PASS / FAIL |
| I.15   | Run Tool With Sample COE Child Segment                                                                                                  |                                                                                                    |                         |
| I.15.1 | NOTE: Perform the following steps on the<br>Candidate Platform (kpccp).<br>At the command prompt type<br>CanInstall -p . SampleCOEChild | The following message is displayed.<br>The segment can be successfully<br>installed without error! | Circle one: PASS / FAIL |
| I.15.2 | At the command prompt type<br>echo \$status                                                                                             | 0 is returned.                                                                                     | Circle one: PASS / FAIL |
| I.16   | Run Tool With Sample COTS Segment                                                                                                    | •                                                                                                  |                         |
| I.16.1 | NOTE: Perform the following steps on the<br>Candidate Platform (kpccp).<br>At the command prompt type<br>CanInstall -p . SampleCOTS     | The following message is displayed.<br>The segment can be successfully<br>installed without error! | Circle one: PASS / FAIL |
| I.16.2 | At the command prompt type<br>echo \$status                                                                                             | 0 is returned.                                                                                     | Circle one: PASS / FAIL |

|        | Operator Action                                                                                                    | Expected Result                                                                                    | Observed Result         |
|--------|----------------------------------------------------------------------------------------------------|----------------------------------------------------------------------------------------------------|-------------------------|
| I.17   | Run Tool With Sample Data Global Segmen                                                                                                    | t                                                                                                  |                         |
| I.17.1 | NOTE: Perform the following steps on the<br>Candidate Platform (kpccp).<br>At the command prompt type<br>CanInstall -p . SampleDataGlobal  | The following message is displayed.<br>The segment can be successfully<br>installed without error! | Circle one: PASS / FAIL |
| I.17.2 | At the command prompt type<br>echo \$status                                                                                                | 0 is returned.                                                                                     | Circle one: PASS / FAIL |
| I.18   | Run Tool With Sample Data Local Segment                                                                                                    |                                                                                                    |                         |
| I.18.1 | NOTE: Perform the following steps on the<br>Candidate Platform (kpccp).<br>At the command prompt type<br>CanInstall -p . SampleDataLocal   | The following message is displayed.<br>The segment can be successfully<br>installed without error! | Circle one: PASS / FAIL |
| I.18.2 | At the command prompt type<br>echo \$status                                                                                                | 0 is returned.                                                                                     | Circle one: PASS / FAIL |
| I.19   | Run Tool With Sample Data Segment                                                                                                    |                                                                                                    |                         |
| I.19.1 | NOTE: Perform the following steps on the<br>Candidate Platform (kpccp).<br>At the command prompt type<br>CanInstall -p . SampleDataSegment | The following message is displayed.<br>The segment can be successfully<br>installed without error! | Circle one: PASS / FAIL |
| I.19.2 | At the command prompt type<br>echo \$status                                                                                                | 0 is returned.                                                                                     | Circle one: PASS / FAIL |

|        | Operator Action                                                                                                    | Expected Result                                                                                                    | Observed Result         |
|--------|----------------------------------------------------------------------------------------------------|----------------------------------------------------------------------------------------------------|-------------------------|
| I.20   | Run Tool With Sample Software Patch Seg                                                                                              | ment                                                                                                    |                         |
| I.20.1 | NOTE: Perform the following steps on the<br>Candidate Platform (kpccp).<br>At the command prompt type<br>CanInstall -p . SampleSW.P1 | The following message is displayed.<br>The segment can be successfully<br>installed without error!                                                                      | Circle one: PASS / FAIL |
| I.20.2 | At the command prompt type<br>echo \$status                                                                                          | 0 is returned.                                                                                                    | Circle one: PASS / FAIL |
| I.20.3 | In the Installer window, select Sample<br>Software Segment in the Currently<br>Installed Segments panel.                             | Sample Software Segment is highlighted.                                                                                                    | Cleanup                 |
| I.20.4 | Click Deinstall Software.                                                                                                    | The following dialog box appears:<br>Do you really want to remove the<br>segments?<br>Sample Software Segment                                                           | Cleanup                 |
| I.20.5 | Click Yes.                                                                                                    | The following dialog boxes appear in sequence:<br>Segment deinstallation in<br>progress<br>Building segment lists<br>DEINSTALL installation directory<br>is /h/SampleSW | Cleanup                 |

|        | Operator Action                                                             | Expected Result                                              | Observed Result         |
|--------|-----------------------------------------------------------------------------|--------------------------------------------------------------|-------------------------|
| I.20.6 | Click OK.                                                                   | The following dialog box appears:                            | Cleanup                 |
|        |                                                                             | Building segment lists                                       |                         |
|        |                                                                             | The Installer window returns to the forefront.               |                         |
| J      | 4.10 Verify Functionality and Options Of Tes                                | stInstall and TestRemove                                     |                         |
| J.1    | Verify the TestInstall and TestRemove –p Option                             |                                                              |                         |
| J.1.1  | <b>NOTE:</b> Perform the following steps on the Candidate Platform (kpccp). | A warning message appears followed by the following message: | Circle one: PASS / FAIL |
|        | At the command prompt type                                                  | Do you want to continue with                                 |                         |
|        | TestInstall -p . segx                                                       | TestInstall? (y/n):                                          |                         |
| J.1.2  | At the command prompt type                                                  | Processing messages appear followed by the                   | Circle one: PASS / FAIL |
|        | У                                                                           | following message:                                           |                         |
|        |                                                                             | Successiul installation of segx                              |                         |
| J.1.3  | At the command prompt type                                                  | 0 is returned.                                               | Circle one: PASS / FAIL |
|        | echo \$status                                                               |                                                              |                         |
| J.1.4  | At the command prompt type                                                  | Verify that Installed is one of the files listed.            | Circle one: PASS / FAIL |
|        | ls -l segx/SegDescrip                                                       |                                                              |                         |
| J.1.5  | At the command prompt type                                                  | Verify that the following softlink is listed:                | Circle one: PASS / FAIL |
|        | ls -l /h                                                                    | segx -> /kpc/tk/segx                                         |                         |

|        | Operator Action                                                             | Expected Result                                                             | Observed Result         |
|--------|-----------------------------------------------------------------------------|-----------------------------------------------------------------------------|-------------------------|
| J.1.6  | At the command prompt type<br>TestRemove -p . seqx                          | A warning message appears followed by the following message:                | Circle one: PASS / FAIL |
|        |                                                                             | Do you want to continue with<br>TestRemove? (y/n):                          |                         |
| J.1.7  | At the command prompt type                                                  | Processing messages appear followed by the following message:               | Circle one: PASS / FAIL |
|        |                                                                             | Successful Removal of Segment segx.                                         |                         |
| J.1.8  | At the command prompt type                                                  | 0 is returned.                                                              | Circle one: PASS / FAIL |
|        | echo \$status                                                               |                                                                             |                         |
| J.1.9  | At the command prompt type                                                  | Verify that Installed is not listed.                                        | Circle one: PASS / FAIL |
|        | ls -l segx/SegDescrip                                                       |                                                                             |                         |
| J.1.10 | At the command prompt type                                                  | Verify that segx is not listed.                                             | Circle one: PASS / FAIL |
|        | ls -l /h                                                                    |                                                                             |                         |
| J.2    | Verify TestInstall and TestRemove Uses /h If No                             | Path Is Specified                                                           |                         |
| J.2.1  | <b>NOTE:</b> Perform the following steps on the Candidate Platform (kpccp). | The segx directory is copied to /h and system will return a command prompt. | Setup                   |
|        | At the command prompt type                                                  |                                                                             |                         |
|        | cp -pr segx /h                                                              |                                                                             |                         |
| J.2.2  | At the command prompt type                                                  | A warning message appears followed by the                                   | Circle one: PASS / FAIL |
|        | TestInstall segx                                                            | following message:                                                          |                         |
|        |                                                                             | Do you want to continue with<br>TestInstall? (y/n):                         |                         |

|        | Operator Action                                        | Expected Result                                                               | Observed Result         |
|--------|--------------------------------------------------------|-------------------------------------------------------------------------------|-------------------------|
| J.2.3  | At the command prompt type                             | Processing messages appear followed by the following message:                 | Circle one: PASS / FAIL |
|        |                                                        | Successful Installation of segx                                               |                         |
| J.2.4  | At the command prompt type<br>echo \$status            | 0 is returned.                                                                | Circle one: PASS / FAIL |
| J.2.5  | At the command prompt type<br>ls -l /h/segx/SegDescrip | Verify that Installed is one of the files listed.                             | Circle one: PASS / FAIL |
| J.2.6  | At the command prompt type<br>TestRemove segx          | A warning message appears followed by the following message:                  | Circle one: PASS / FAIL |
|        |                                                        | Do you want to continue with<br>TestRemove? (y/n):                            |                         |
| J.2.7  | At the command prompt type                             | Processing messages appear followed by the following message:                 | Circle one: PASS / FAIL |
|        |                                                        | Successful Removal of Segment segx.                                           |                         |
| J.2.8  | At the command prompt type<br>echo \$status            | 0 is returned.                                                                | Circle one: PASS / FAIL |
| J.2.9  | At the command prompt type<br>ls -l /h/segx/SegDescrip | Verify that Installed is not listed.                                          | Circle one: PASS / FAIL |
| J.2.10 | At the command prompt type<br>rm -rf /h/segx           | The segx directory is removed from /h and system will return a command prompt | Cleanup                 |

|       | Operator Action                                                             | Expected Result                                                                                                    | Observed Result         |
|-------|-----------------------------------------------------------------------------|----------------------------------------------------------------------------------------------------|-------------------------|
| J.3   | Verify TestInstall and TestRemove –C Option                                 |                                                                                                    |                         |
| J.3.1 | <b>NOTE:</b> Perform the following steps on the Candidate Platform (kpccp). | A warning message appears followed by the following message:                                                           | Circle one: PASS / FAIL |
|       | At the command prompt type                                                  | Do you want to continue with                                                                                           |                         |
|       | TestInstall -p TIRdata -C cmd.file                                          | TestInstall? (y/n):                                                                                                    |                         |
| J.3.2 | At the command prompt type<br>Y                                             | Many verbose messages (V) and descriptor name<br>and content messages (O) appear followed by the<br>following message: | Circle one: PASS / FAIL |
|       |                                                                             | Successful Installation of segx                                                                                        |                         |
| J.3.3 | At the command prompt type                                                  | 0 is returned.                                                                                                    | Circle one: PASS / FAIL |
|       | echo \$status                                                               |                                                                                                    |                         |
| J.3.4 | At the command prompt type                                                  | Verify that the following softlink is listed:                                                                          | Circle one: PASS / FAIL |
|       | ls -l /h                                                                    | segx -> /kpc/tk/segx                                                                                                   |                         |
| J.3.5 | At the command prompt type<br>TestRemove -p TIRdata -C cmd.file             | Several descriptor name messages (O) appear followed by the following message:                                         | Circle one: PASS / FAIL |
|       |                                                                             | Successful Removal of Segment segx.                                                                                    |                         |
| J.3.6 | At the command prompt type                                                  | 0 is returned.                                                                                                    | Circle one: PASS / FAIL |
|       | echo \$status                                                               |                                                                                                    |                         |
| J.3.7 | At the command prompt type                                                  | Verify that segx is not listed.                                                                                        | Circle one: PASS / FAIL |
|       | ls -l /h                                                                    |                                                                                                    |                         |

|       | Operator Action                                                             | Expected Result                                                                         | Observed Result         |
|-------|-----------------------------------------------------------------------------|-----------------------------------------------------------------------------------------|-------------------------|
| J.4   | Verify TestInstall and TestRemove –e Option                                 |                                                                                         |                         |
| J.4.1 | <b>NOTE:</b> Perform the following steps on the Candidate Platform (kpccp). | A warning message appears followed by the following message:                            | Circle one: PASS / FAIL |
|       | At the command prompt type                                                  | Do you want to continue with                                                            |                         |
|       | TestInstall -e -p . segx                                                    | TestInstall? (y/n):                                                                     |                         |
| J.4.2 | At the command prompt type                                                  | Many descriptor name and content messages (O) appear followed by the following message: | Circle one: PASS / FAIL |
|       |                                                                             | Successful Installation of segx                                                         |                         |
| J.4.3 | At the command prompt type<br>echo \$status                                 | 0 is returned.                                                                          | Circle one: PASS / FAIL |
| J.4.4 | At the command prompt type                                                  | Verify that the following softlink is listed:                                           | Circle one: PASS / FAIL |
|       | ls -l /h                                                                    | segx -> /kpc/tk/segx                                                                    |                         |
| J.4.5 | At the command prompt type                                                  | A warning message appears followed by the following message:                            | Circle one: PASS / FAIL |
|       |                                                                             | Do you want to continue with<br>TestRemove? (y/n):                                      |                         |
| J.4.6 | At the command prompt type                                                  | Several descriptor name messages (O) appear followed by the following message:          | Circle one: PASS / FAIL |
|       |                                                                             | Successful Removal of Segment segx.                                                     |                         |
| J.4.7 | At the command prompt type                                                  | 0 is returned.                                                                          | Circle one: PASS / FAIL |
|       | echo \$status                                                               |                                                                                         |                         |

|       | Operator Action                                                             | Expected Result                                                                | Observed Result         |
|-------|-----------------------------------------------------------------------------|--------------------------------------------------------------------------------|-------------------------|
| J.4.8 | At the command prompt type                                                  | Verify that segx is not listed.                                                | Circle one: PASS / FAIL |
|       | ls -l /h                                                                    |                                                                                |                         |
| J.5   | Verify TestInstall and TestRemove –f Option                                 |                                                                                |                         |
| J.5.1 | <b>NOTE:</b> Perform the following steps on the Candidate Platform (kpccp). | A warning message appears followed by the following message:                   | Circle one: PASS / FAIL |
|       | At the command prompt type                                                  | Do you want to continue with                                                   |                         |
|       | TestInstall -f -p . segx                                                    | TestInstall? (y/n):                                                            |                         |
| J.5.2 | At the command prompt type                                                  | Many descriptor name messages (O) appear                                       | Circle one: PASS / FAIL |
|       | У                                                                           | followed by the following message:                                             |                         |
|       |                                                                             | Successful Installation of segx                                                |                         |
| J.5.3 | At the command prompt type                                                  | 0 is returned.                                                                 | Circle one: PASS / FAIL |
|       | echo \$status                                                               |                                                                                |                         |
| J.5.4 | At the command prompt type                                                  | Verify that the following softlink is listed:                                  | Circle one: PASS / FAIL |
|       | ls -l /h                                                                    | segx -> /kpc/tk/segx                                                           |                         |
| J.5.5 | At the command prompt type                                                  | A warning message appears followed by the                                      | Circle one: PASS / FAIL |
|       | TestRemove -f -p . segx                                                     | following message:                                                             |                         |
|       |                                                                             | Do you want to continue with TestRemove? $(y/n)$ :                             |                         |
| J.5.6 | At the command prompt type                                                  | Several descriptor name messages (O) appear followed by the following message: | Circle one: PASS / FAIL |
|       |                                                                             | Successful Removal of Segment segx.                                            |                         |

|       | Operator Action                                                             | Expected Result                                     | Observed Result         |
|-------|-----------------------------------------------------------------------------|-----------------------------------------------------|-------------------------|
| J.5.7 | At the command prompt type                                                  | 0 is returned.                                      | Circle one: PASS / FAIL |
|       | echo \$status                                                               |                                                     |                         |
| J.5.8 | At the command prompt type                                                  | Verify that segx is not listed.                     | Circle one: PASS / FAIL |
|       | ls -l /h                                                                    |                                                     |                         |
| J.6   | Verify TestInstall and TestRemove Will Process                              | the Community Descriptor                            |                         |
| J.6.1 | <b>NOTE:</b> Perform the following steps on the Candidate Platform (kpccp). | The command prompt returns.                         | Setup                   |
|       | At the command prompt type                                                  |                                                     |                         |
|       | cp -p TIRin-com/* TIRout-com.new                                            |                                                     |                         |
| J.6.2 | At the command prompt type                                                  | A warning message appears followed by the           | Circle one: PASS / FAIL |
|       | TestInstall -p . community                                                  | following message:                                  |                         |
|       |                                                                             | Do you want to continue with<br>TestInstall? (y/n): |                         |
| J.6.3 | At the command prompt type                                                  | Processing messages appear followed by the          | Circle one: PASS / FAIL |
|       | У                                                                           | following message:                                  |                         |
|       |                                                                             | Successful Installation of community                |                         |
| J.6.4 | At the command prompt type                                                  | 0 is returned.                                      | Circle one: PASS / FAIL |
|       | echo \$status                                                               |                                                     |                         |
| J.6.5 | At the command prompt type                                                  | A warning message appears followed by the           | Circle one: PASS / FAIL |
|       | TestRemove -p . community                                                   | following message:                                  |                         |
|       |                                                                             | Do you want to continue with<br>TestRemove? (y/n):  |                         |

|             | Operator Action                                                             | Expected Result                                               | Observed Result         |
|-------------|-----------------------------------------------------------------------------|---------------------------------------------------------------|-------------------------|
| J.6.6       | At the command prompt type                                                  | Processing messages appear followed by the following message: | Circle one: PASS / FAIL |
|             |                                                                             | Successful Removal of Segment community.                      |                         |
| J.6.7       | At the command prompt type                                                  | 0 is returned.                                                | Circle one: PASS / FAIL |
|             | echo \$status                                                               |                                                               |                         |
| J.6.8       | At the command prompt type                                                  | The command prompt returns with no differences                | Circle one: PASS / FAIL |
|             | diff TIRout-com.new TIRout-com.orig                                         | displayed.                                                    |                         |
| <b>J.</b> 7 | Verify TestInstall Will Process Conflicts Descript                          | or                                                            |                         |
| J.7.1       | <b>NOTE:</b> Perform the following steps on the Candidate Platform (kpccp). | A warning message appears followed by the following message:  | Circle one: PASS / FAIL |
|             | At the command prompt type                                                  | Do you want to continue with TestInstall? $(y/n)$ :           |                         |
|             | TestInstall -p . conflicts                                                  |                                                               |                         |
| J.7.2       | At the command prompt type                                                  | Processing messages appear followed by the                    | Circle one: PASS / FAIL |
|             | У                                                                           | following message:                                            |                         |
|             |                                                                             | Successful Installation of conflicts                          |                         |
| J.7.3       | At the command prompt type                                                  | 0 is returned.                                                | Circle one: PASS / FAIL |
|             | echo \$status                                                               |                                                               |                         |
| J.7.4       | At the command prompt type                                                  | A warning message appears followed by the                     | Circle one: PASS / FAIL |
|             | TestRemove -p . conflicts                                                   | following message:                                            |                         |
|             |                                                                             | Do you want to continue with TestRemove? $(y/n)$ :            |                         |

|        | Operator Action                                     | Expected Result                                               | Observed Result         |
|--------|-----------------------------------------------------|---------------------------------------------------------------|-------------------------|
| J.7.5  | At the command prompt type<br>Y                     | Processing messages appear followed by the following message: | Circle one: PASS / FAIL |
|        |                                                     | Successful Removal of Segment conflicts.                      |                         |
| J.7.6  | At the command prompt type<br>echo \$status         | 0 is returned.                                                | Circle one: PASS / FAIL |
| J.7.7  | At the command prompt type<br>TestInstall -p . segx | A warning message appears followed by the following message:  | Circle one: PASS / FAIL |
|        | F F F F F                                           | Do you want to continue with<br>TestInstall? (y/n):           |                         |
| J.7.8  | At the command prompt type                          | Processing messages appear followed by the following message: | Circle one: PASS / FAIL |
|        | 2                                                   | Successful Installation of segx                               |                         |
| J.7.9  | At the command prompt type                          | 0 is returned.                                                | Circle one: PASS / FAIL |
|        | echo \$status                                       |                                                               |                         |
| J.7.10 | At the command prompt type                          | A warning message appears followed by the                     | Circle one: PASS / FAIL |
|        | TestInstall -p . conflicts                          | following message:                                            |                         |
|        |                                                     | Do you want to continue with TestInstall? (y/n):              |                         |

|        | Operator Action                                                             | Expected Result                                                                                                    | Observed Result         |
|--------|-----------------------------------------------------------------------------|----------------------------------------------------------------------------------------------------|-------------------------|
| J.7.11 | At the command prompt type                                                  | Processing messages appear followed by the following error message:                                                                                                    | Circle one: PASS / FAIL |
|        |                                                                             | [Conflicts] Segment Home directory<br>(/h/segx) specified was not found.<br>Conflict Segment path was found in<br>another location (/kpc/tk/segx).<br>This is suspicious and may<br>indicate an error. |                         |
|        |                                                                             | Can't install segment conflicts                                                                                                    |                         |
|        |                                                                             | Installation was not completed for conflicts                                                                                                    |                         |
| J.7.12 | At the command prompt type                                                  | A number other than 0 is returned.                                                                                                    | Circle one: PASS / FAIL |
|        | echo \$status                                                               |                                                                                                    |                         |
| J.8    | Verify TestInstall Will Process Requires Descript                           | or                                                                                                    |                         |
| J.8.1  | <b>NOTE:</b> Perform the following steps on the Candidate Platform (kpccp). | A warning message appears followed by the following message:                                                                                                    | Circle one: PASS / FAIL |
|        | At the command prompt type                                                  | Do you want to continue with                                                                                                    |                         |
|        | TestInstall -p . segy                                                       | TestInstall? (y/n):                                                                                                    |                         |
| J.8.2  | At the command prompt type                                                  | Processing messages appear followed by the following message:                                                                                                    | Circle one: PASS / FAIL |
|        | <u> </u>                                                                    | Successful Installation of segy                                                                                                    |                         |
| J.8.3  | At the command prompt type                                                  | 0 is returned.                                                                                                    | Circle one: PASS / FAIL |
|        | echo \$status                                                               |                                                                                                    |                         |

|       | Operator Action            | Expected Result                                               | Observed Result         |
|-------|----------------------------|---------------------------------------------------------------|-------------------------|
| J.8.4 | At the command prompt type | A warning message appears followed by the following message:  | Circle one: PASS / FAIL |
|       |                            | Do you want to continue with<br>TestInstall? (y/n):           |                         |
| J.8.5 | At the command prompt type | Processing messages appear followed by the following message: | Circle one: PASS / FAIL |
|       | 1                          | Successful Installation of requires                           |                         |
| J.8.6 | At the command prompt type | 0 is returned.                                                | Circle one: PASS / FAIL |
|       | echo \$status              |                                                               |                         |
| J.8.7 | At the command prompt type | A warning message appears followed by the following message:  | Circle one: PASS / FAIL |
|       | rebenemeve p. begr begy    | Do you want to continue with TestRemove? $(y/n)$ :            |                         |
| J.8.8 | At the command prompt type | Processing messages appear including the following messages:  | Circle one: PASS / FAIL |
|       |                            | Successful Removal of Segment segy.                           |                         |
|       |                            | Successful Removal of Segment segx.                           |                         |
| J.8.9 | At the command prompt type | 0 is returned.                                                | Circle one: PASS / FAIL |
|       | echo \$status              |                                                               |                         |

|        | Operator Action                                         | Expected Result                                                                             | Observed Result         |
|--------|---------------------------------------------------------|---------------------------------------------------------------------------------------------|-------------------------|
| J.8.10 | At the command prompt type<br>TestInstall -p . requires | A warning message appears followed by the following message:                                | Circle one: PASS / FAIL |
|        |                                                         | Do you want to continue with<br>TestInstall? (y/n):                                         |                         |
| J.8.11 | At the command prompt type                              | Processing messages appear followed by the following warning and error messages:            | Circle one: PASS / FAIL |
|        |                                                         | (W)                                                                                         |                         |
|        |                                                         | [Requires] A Segment directory<br>`/h/segx' is not found for segment<br>`Test Segment segx' |                         |
|        |                                                         | (E)                                                                                         |                         |
|        |                                                         | All required segments for<br>/kpc/tk/requires weren't found on<br>disk!                     |                         |
|        |                                                         | Can't install segment requires                                                              |                         |
|        |                                                         | Installation was not completed for requires                                                 |                         |
| J.8.12 | At the command prompt type                              | A number other than 0 is returned.                                                          | Circle one: PASS / FAIL |
|        | echo \$status                                           |                                                                                             |                         |

|       | Operator Action                                                             | Expected Result                                                     | Observed Result         |
|-------|-----------------------------------------------------------------------------|---------------------------------------------------------------------|-------------------------|
| J.9   | Install All Segments At Once                                                |                                                                     |                         |
| J.9.1 | <b>NOTE:</b> Perform the following steps on the Candidate Platform (kpccp). | A warning message appears followed by the following message:        | Circle one: PASS / FAIL |
|       | At the command prompt type<br>TestInstall -p TIRdata -C cmd.all_types       | Do you want to continue with TestInstall? (y/n):                    |                         |
| J.9.2 | At the command prompt type                                                  | Processing messages appear followed by the following message:       | Circle one: PASS / FAIL |
|       |                                                                             | Do you want to run PreInstall for<br>Segment SampleAcctGrp ? (y/n)  |                         |
| J.9.3 | At the command prompt type                                                  | An dINFORMATION MESSAGE box appears with the text:                  | Circle one: PASS / FAIL |
|       |                                                                             | Preinstall installation directory is /h/SampleAcctGrp               |                         |
| J.9.4 | Click OK.                                                                   | Processing messages appear followed by the following message:       | Circle one: PASS / FAIL |
|       |                                                                             | Do you want to run PostInstall for<br>Segment SampleAcctGrp ? (y/n) |                         |
| J.9.5 | At the command prompt type                                                  | A dialog box appears with the text:                                 | Circle one: PASS / FAIL |
|       | У                                                                           | Postinstall installation directory<br>is /kpc/tk/SampleAcctGrp      |                         |

|        | Operator Action            | Expected Result                                                     | Observed Result         |
|--------|----------------------------|---------------------------------------------------------------------|-------------------------|
| J.9.6  | Click OK.                  | Processing messages appear followed by the following message:       | Circle one: PASS / FAIL |
|        |                            | Do you want to run PostInstall for<br>Segment SampleAgg ? (y/n)     |                         |
| J.9.7  | At the command prompt type | Processing messages appear followed by the following message:       | Circle one: PASS / FAIL |
|        |                            | Do you want to run PostInstall for Segment SampleAggChild ? $(y/n)$ |                         |
| J.9.8  | At the command prompt type | Processing messages appear followed by the following message:       | Circle one: PASS / FAIL |
|        |                            | Do you want to run PreInstall for<br>Segment SampleCOEChild ? (y/n) |                         |
| J.9.9  | At the command prompt type | An INFORMATIONAL MESSAGE box appears with the text:                 | Circle one: PASS / FAIL |
|        |                            | Preinstall installation directory is /h/SampleCOEChild              |                         |
| J.9.10 | Click OK.                  | Processing messages appear followed by the following message:       | Circle one: PASS / FAIL |
|        |                            | Do you want to run PostInstall for Segment SampleCOEChild ? $(y/n)$ |                         |
| J.9.11 | At the command prompt type | An INFORMATIONAL MESSAGE box appears with the text:                 | Circle one: PASS / FAIL |
|        |                            | Postinstall installation directory is /kpc/tk/SampleCOEChild        |                         |

|        | Operator Action            | Expected Result                                                        | Observed Result         |
|--------|----------------------------|------------------------------------------------------------------------|-------------------------|
| J.9.12 | Click OK.                  | Processing messages appear followed by the following message:          | Circle one: PASS / FAIL |
|        |                            | Do you want to run PostInstall for<br>Segment SampleCOTS ? (y/n)       |                         |
| J.9.13 | At the command prompt type | Processing messages appear followed by the following message:          | Circle one: PASS / FAIL |
|        | 1                          | Do you want to run PreInstall for<br>Segment SampleSW ? (y/n)          |                         |
| J.9.14 | At the command prompt type | An INFORMATIONAL MESSAGE box appears with the text:                    | Circle one: PASS / FAIL |
|        |                            | Preinstall installation directory is /h/SampleSW                       |                         |
| J.9.15 | Click OK.                  | Processing messages appear followed by the following message:          | Circle one: PASS / FAIL |
|        |                            | Do you want to run PostInstall for Segment SampleSW ? $(y/n)$          |                         |
| J.9.16 | At the command prompt type | An INFORMATIONAL MESSAGE box appears with the text:                    | Circle one: PASS / FAIL |
|        |                            | Postinstall installation directory is /kpc/tk/SampleSW                 |                         |
| J.9.17 | Click OK.                  | Processing messages appear followed by the following message:          | Circle one: PASS / FAIL |
|        |                            | Do you want to run PostInstall for<br>Segment SampleDataGlobal ? (y/n) |                         |

|        | Operator Action                             | Expected Result                                                         | Observed Result         |
|--------|---------------------------------------------|-------------------------------------------------------------------------|-------------------------|
| J.9.18 | At the command prompt type                  | Processing messages appear followed by the following message:           | Circle one: PASS / FAIL |
|        |                                             | Do you want to run PostInstall for<br>Segment SampleDataLocal ? (y/n)   |                         |
| J.9.19 | At the command prompt type                  | Processing messages appear followed by the following message:           | Circle one: PASS / FAIL |
|        |                                             | Do you want to run PostInstall for<br>Segment SampleDataSegment ? (y/n) |                         |
| J.9.20 | At the command prompt type                  | Processing messages appear followed by the following message:           | Circle one: PASS / FAIL |
|        |                                             | Do you want to run PostInstall for<br>Segment SampleSW.P1 ? (y/n)       |                         |
| J.9.21 | At the command prompt type                  | The following message appears:                                          | Circle one: PASS / FAIL |
|        | У                                           | Successful Installation of SampleSW.P1                                  |                         |
| J.9.22 | At the command prompt type<br>echo \$status | 0 is returned.                                                          | Circle one: PASS / FAIL |

|        | Operator Action            | Expected Result                                   | Observed Result         |
|--------|----------------------------|---------------------------------------------------|-------------------------|
| J.9.23 | At the command prompt type | Verify that the following softlinks are listed:   | Circle one: PASS / FAIL |
|        | ls -l /h                   | SampleAgg -> /kpc/tk/SampleAgg                    |                         |
|        |                            | SampleAggChild -><br>/kpc/tk/SampleAggChild       |                         |
|        |                            | SampleDataGlobal -><br>/kpc/tk/SampleDataGlobal   |                         |
|        |                            | SampleDataLocal -><br>/kpc/tk/SampleDataLocal     |                         |
|        |                            | SampleDataSegment -><br>/kpc/tk/SampleDataSegment |                         |
|        |                            | SampleSW -> /kpc/tk/SampleSW                      |                         |
| J.9.24 | At the command prompt type | Verify that the following softlink is listed:     | Circle one: PASS / FAIL |
|        | ls -l /h/AcctGrps          | SampleAcctGrp -><br>/kpc/tk/SampleAcctGrp         |                         |
| J.9.25 | At the command prompt type | Verify that the following softlink is listed:     | Circle one: PASS / FAIL |
|        | ls -l /h/COE/Comp          | SampleCOEChild-><br>/kpc/tk/SampleCOEChild        |                         |
| J.9.26 | At the command prompt type | Verify that the following softlink is listed:     | Circle one: PASS / FAIL |
|        | ls -l /h/COTS              | SampleCOTS -> /kpc/tk/SampleCOTS                  |                         |
| J.9.27 | At the command prompt type | The directory SampleDataLocal is listed.          | Circle one: PASS / FAIL |
|        |                            |                                                   |                         |

|        | Operator Action                           | Expected Result                                              | Observed Result         |
|--------|-------------------------------------------|--------------------------------------------------------------|-------------------------|
| J.9.28 | At the command prompt type                | The directory SampleDataGlobal is listed.                    | Circle one: PASS / FAIL |
|        | ls –l /h/data/global                      |                                                              |                         |
| J.9.29 | At the command prompt type                | The directory SampleDataSegment is listed.                   | Circle one: PASS / FAIL |
|        | ls -l /h/SampleSW/data                    |                                                              |                         |
| J.9.30 | At the command prompt type                | Verify that the following softlink is listed:                | Circle one: PASS / FAIL |
|        | ls -l /h/SampleSW/Patches                 | P1-> /kpc/tk/SampleSW.P1                                     |                         |
| J.9.31 | At the command prompt type                | A warning message appears followed by the                    | Circle one: PASS / FAIL |
|        | TestRemove -p TIRdata -C<br>cmd.all_types | following message:                                           |                         |
|        |                                           | Do you want to continue with TestRemove? (y/n):              |                         |
| J.9.32 | At the command prompt type<br>Y           | An INFORMATIONAL MESSAGE box appears with the text:          | Circle one: PASS / FAIL |
|        |                                           | DEINSTALL installation directory<br>is /kpc/tk/SampleSW      |                         |
| J.9.33 | Click OK.                                 | An INFORMATIONAL MESSAGE box appears with the text:          | Circle one: PASS / FAIL |
|        |                                           | DEINSTALL installation directory is /kpc/tk/SampleCOEChild   |                         |
| J.9.34 | Click OK.                                 | An INFORMATIONAL MESSAGE box appears with the text:          | Circle one: PASS / FAIL |
|        |                                           | DEINSTALL installation directory<br>is /kpc/tk/SampleAcctGrp |                         |

|        | Operator Action                  | Expected Result                                               | Observed Result         |
|--------|----------------------------------|---------------------------------------------------------------|-------------------------|
| J.9.35 | Click OK.                        | Processing messages appear followed by the following message: | Circle one: PASS / FAIL |
|        |                                  | Successful Removal of Segment<br>SampleAcctGrp.               |                         |
| J.9.36 | At the command prompt type       | 0 is returned.                                                | Circle one: PASS / FAIL |
|        | echo \$status                    |                                                               |                         |
| J.9.37 | At the command prompt type       | Verify that the following are not listed:                     | Circle one: PASS / FAIL |
|        | ls /h                            | SampleAgg                                                     |                         |
|        |                                  | SampleDataGlobal                                              |                         |
|        |                                  | SampleDataLocal                                               |                         |
|        |                                  | SampleDataSegment                                             |                         |
|        |                                  | SampleSW                                                      |                         |
| J.9.38 | At the command prompt type       | Verify that the following is not listed:                      | Circle one: PASS / FAIL |
|        | ls /h/AcctGrps                   | SampleAcctGrp                                                 |                         |
| J.9.39 | At the command prompt type       | Verify that the following is not listed:                      | Circle one: PASS / FAIL |
|        | ls /h/COE/Comp                   | SampleCOEChild                                                |                         |
| J.9.40 | At the command prompt type       | Verify that the following is not listed:                      | Circle one: PASS / FAIL |
|        | ls /h/COTS                       | SampleCOTS -> /kpc/tk/SampleCOTS                              |                         |
| J.9.41 | At the command prompt type       | Verify that no files are listed.                              | Circle one: PASS / FAIL |
|        | ls /h/data/local/SampleDataLocal |                                                               |                         |

|        | Operator Action                                                             | Expected Result                                           | Observed Result         |
|--------|-----------------------------------------------------------------------------|-----------------------------------------------------------|-------------------------|
| J.9.42 | At the command prompt type                                                  | Verify that the following is not listed:                  | Circle one: PASS / FAIL |
|        | ls –l /h/data/global                                                        | SampleDataGlobal                                          |                         |
| J.9.43 | At the command prompt type                                                  | The command prompt returns.                               | Cleanup                 |
|        | rm -r SampleDataGlobal                                                      |                                                           |                         |
| J.9.44 | At the command prompt type                                                  | The command prompt returns.                               | Cleanup                 |
|        | cp -pr<br>/h/KPC/data/tk/SampleDataGlobal<br>[s] SampleDataGlobal           |                                                           |                         |
| К      | 4.11 Public API Test                                                        |                                                           |                         |
| K.1    | Execute the API Test Script                                                 |                                                           |                         |
| K.1.1  | <b>NOTE:</b> Perform the following steps on the Candidate Platform (kpccp). | The command prompt returns.                               | Setup                   |
|        | At the command prompt type                                                  |                                                           |                         |
|        | cd /kpc/api                                                                 |                                                           |                         |
| K.1.2  | At the command prompt type                                                  | The command prompt returns.                               | Setup                   |
|        | <pre>./api_script &gt; api_script_out.new</pre>                             |                                                           |                         |
| K.1.3  | At the command prompt type<br>diff api_script_out.new api_script_out.orig   | The command prompt returns with no differences displayed. | Circle one: PASS / FAIL |

|       | Operator Action                                                                                        | Expected Result                                                                        | Observed Result         |
|-------|----------------------------------------------------------------------------------------------------|----------------------------------------------------------------------------------------|-------------------------|
| L     | 4.12 Remove The Toolkit and Test Data S                                                                | egments                                                                                |                         |
| L.1   | Deinstall the Toolkit Segment                                                                          |                                                                                        |                         |
| L.1.1 | In the Currently Installed Segments field of the Installer window, select DII COE Developer's Toolkit. | DII COE Developer's Toolkit is highlighted.                                            | Circle one: PASS / FAIL |
| L.1.2 | Click Deinstall Software.                                                                              | A RESPONSE TO THE QUESTION dialog box asks: Do you really want to remove the segments? | Cleanup                 |
|       |                                                                                                    | DII COE Developer's Toolkit                                                            |                         |
| L.1.3 | Click Yes.                                                                                             | The segment deinstalls and is not listed under Currently Installed Segments.           | Circle one: PASS / FAIL |
| L.2   | Deinstall the Test Data Segment                                                                        |                                                                                        |                         |
| L.2.1 | <b>NOTE:</b> Perform the following steps on the Candidate Platform (kpccp).                            | The Application Manager window appears.                                                | Cleanup                 |
|       | Select Applications > Application<br>Manager > DII_APPS.                                               |                                                                                        |                         |
| L.2.2 | Double-click Segment Installer in the<br>Application Manager - SysAdm window.                          | The Installer window appears.                                                          | Cleanup                 |
| L.2.3 | In the Currently Installed Segments list, select KPC Test Data for 4200P6.                             | KPC Test Data for 4200P6 is highlighted                                                | Cleanup                 |

|       | Operator Action                                                             | Expected Result                                                                                                    | Observed Result |
|-------|-----------------------------------------------------------------------------|----------------------------------------------------------------------------------------------------|-----------------|
| L.2.4 | Click Deinstall Software.                                                   | A RESPOND TO THE QUESTION dialog box asks:                                                                                                    | Cleanup         |
|       |                                                                             | Do you really want to remove the segments?                                                                                                    |                 |
|       |                                                                             | KPC Test Data for 4200P6                                                                                                    |                 |
| L.2.5 | Click Yes.                                                                  | KPC Test Data for 4200P6 deinstalls<br>correctly and is no longer preceded by an * in the<br>Select Software To Install field. KPC<br>Test Data for 4200P4 no longer appears<br>in the Currently Installed Segments<br>field. | Cleanup         |
| L.2.6 | Click Exit.                                                                 | The Installer window disappears.                                                                                                    | Cleanup         |
| Z     | 4.13 Logout                                                                 |                                                                                                    |                 |
| Z.1   | Log out of the Candidate Platform                                           |                                                                                                    |                 |
| Z.1.1 | <b>NOTE:</b> Perform the following steps on the Candidate Platform (kpccp). | The Logout Confirmation window appears.                                                                                                    | Shutdown        |
|       | Click Exit from CDE.                                                        |                                                                                                    |                 |
| Z.1.2 | Click OK.                                                                   | The system exits and the DII COE LOGIN screen appears.                                                                                                    | Shutdown        |

End of Test Validation Procedure